Introduction to Searching on ProQuest Platform for HKBU Library

February 10<sup>th</sup>, 2023

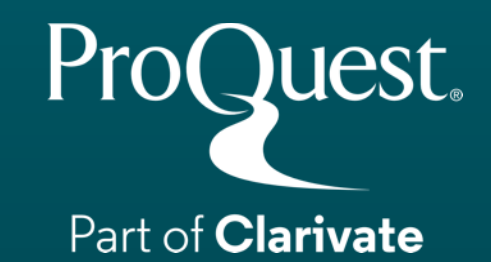

## **Table of Contents**

- 1. How to Access ProQuest Platform
- 2. Platform vs. Subject/Content-Specific Database
- 3. Content Sample from ProQuest Central
- 4. Searching ProQuest Platform
- 5. Searching Subject / Content Specific Database within ProQuest Platform
- 6. Creating Bibliography & Exporting ProQuest's Records to EndNote & Mendeley
- 7. My Research Account for Saving Search Strategies & Setting Alerts
- 8. More Information & Support

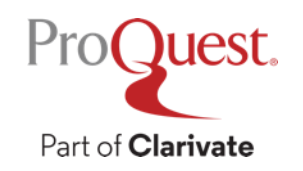

# 1. How to Access ProQuest Platform

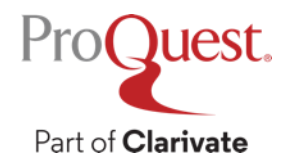

#### How to access ProQuest Platform – Both On & Off Campus

- 1. Visit the library website: <a href="https://library.hkbu.edu.hk/">https://library.hkbu.edu.hk/</a>
- 2. Please log into [My Account] with your HKBU SSOid
- 3. Change the tab to [Database] and search with 'proquest' –

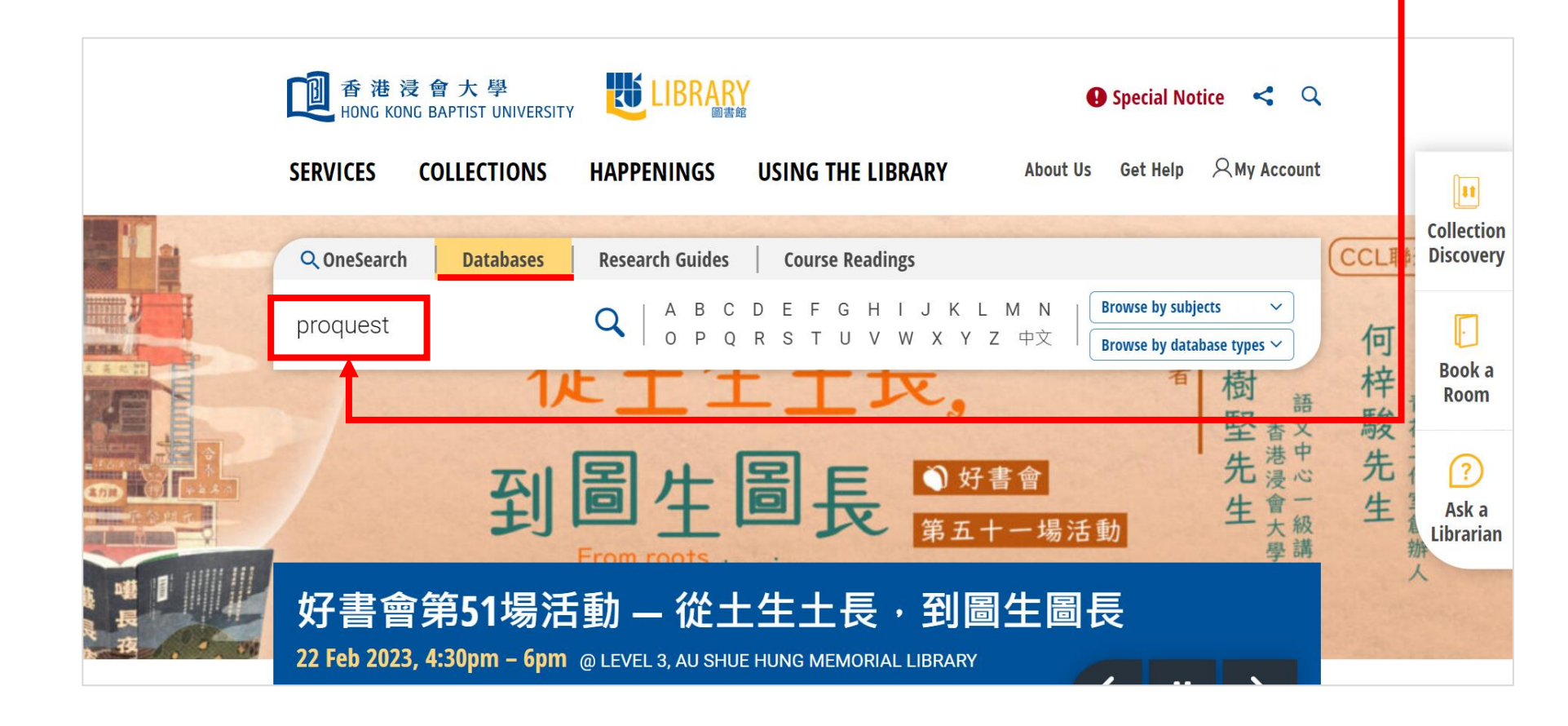

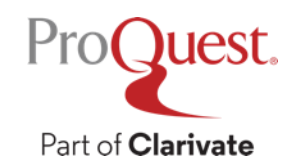

## How to access ProQuest Platform – Both On & Off Campus

- 4. Click [ProQuest] at the top of the results for opening ProQuest Platform
- 5. On the database list page, click [Use selected databases] for cross-searching all the databases available on ProQuest Platform

| ● 香港没會大學<br>HONG KONG BAPTIST UNIVERSITY                                                                                                    | Ask a Librarian 👔 🕓 🔗                                                                                          |             | ■ ProQuest HONG                                                                                                    | Access provided by<br>KONG BAPTIST UNIVERSITY                  |
|----------------------------------------------------------------------------------------------------|----------------------------------------------------------------------------------------------------|-------------|----------------------------------------------------------------------------------------------------|----------------------------------------------------------------|
| Hong Kong Baptist University / Research Guides / A-Z Databases<br>A-Z Databases: proquest<br>Find the best library databases for your research.<br>All Subjects  All Database Types  All Ve | endors / Provider: V proquest Go                                                                               | ר<br>ר<br>נ | Welcome to ProQuest Tip: Add database shortcuts, making it easier to select one or more favorite Select databases to search, then click Use selected databases to go to the Brief view   Detailed view | e databases.<br>search form.<br>View by name   View by subject |
| 31 Databases found for proquest                                                                                                    | Popular Databases                                                                                              |             | Select all                                                                                                    | E Full Text Included                                           |
| Clear Filters/Browse All Databases                                                                                                    | The most frequently-used databases                                                                             |             | ☑ ⊕ Agricultural & Environmental Science Collection (1960 - current) €                                                                                                    | ●                                                              |
|                                                                                                    | HyRead ebook C Full Text Popular                                                                               |             | APA PsycArticles® (1894 - current) 🚯                                                                                                    | ≘                                                              |
| ProQuest & Some Full Text                                                                                                    | of disciplines. It is best accessed via its mobile app<br>"Hyread", which is available on both iOS and Android |             | APA PsycInfo® (1806 - current) 🚯                                                                                                    |                                                                |
| more                                                                                                    | devices.<br>more                                                                                               |             | ARTbibliographies Modern (ABM) (1974 - current) 3                                                                                                    |                                                                |
| ProQuest Ebook Central C E-book Popular                                                                                                    | \$                                                                                                    |             | 🗹 Coronavirus Research Database 🛛 🚯                                                                                                    | ≘                                                              |
| Alternate Name(s): Formerly 'ebrary"<br>Multidisciplinary e-books bosted on the Proquest Fbook Central platform                                                                             | ProQuest Ebook Central C <sup>a</sup> Popular  Alternate Name(s): Formerly 'ebrary'  C                         |             | Z Ebook Central 🚯                                                                                                    | Ē                                                              |

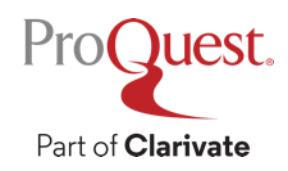

# How to change ProQuest's interface language

- Click the  $\blacksquare$  icon  $\Rightarrow$  0 in the bottom of the opened menu
- Select the language of your choice.

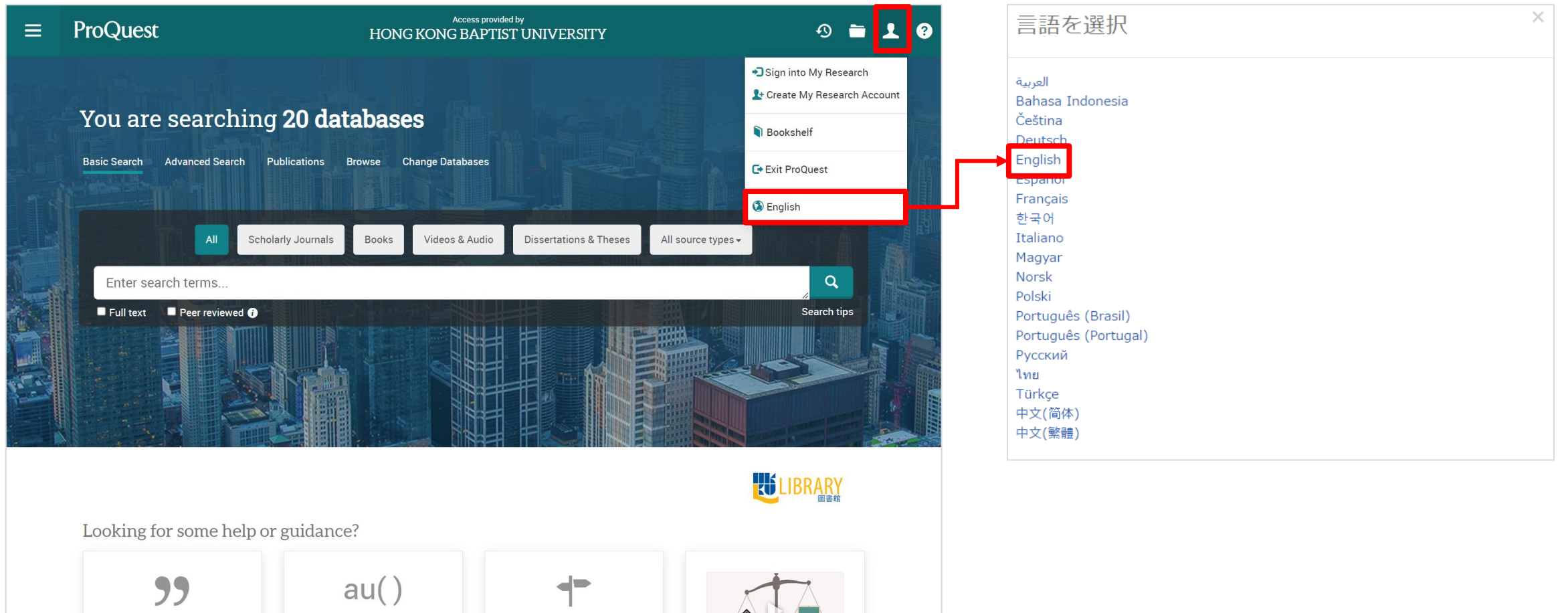

# 2. Platform vs. Subject/Content-Specific Database

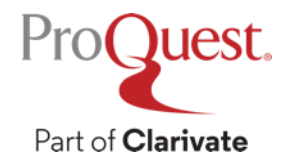

# **Difference between 'Platform' & individual 'Database'**

- ProQuest is a useful academic information platform its interface can cross-search different databases of subjects, newspapers, and scholarly journals, dissertations & theses together.
- However, the databases within ProQuest Platform can be selected and searched individually for using some subject or content specific search functionality.

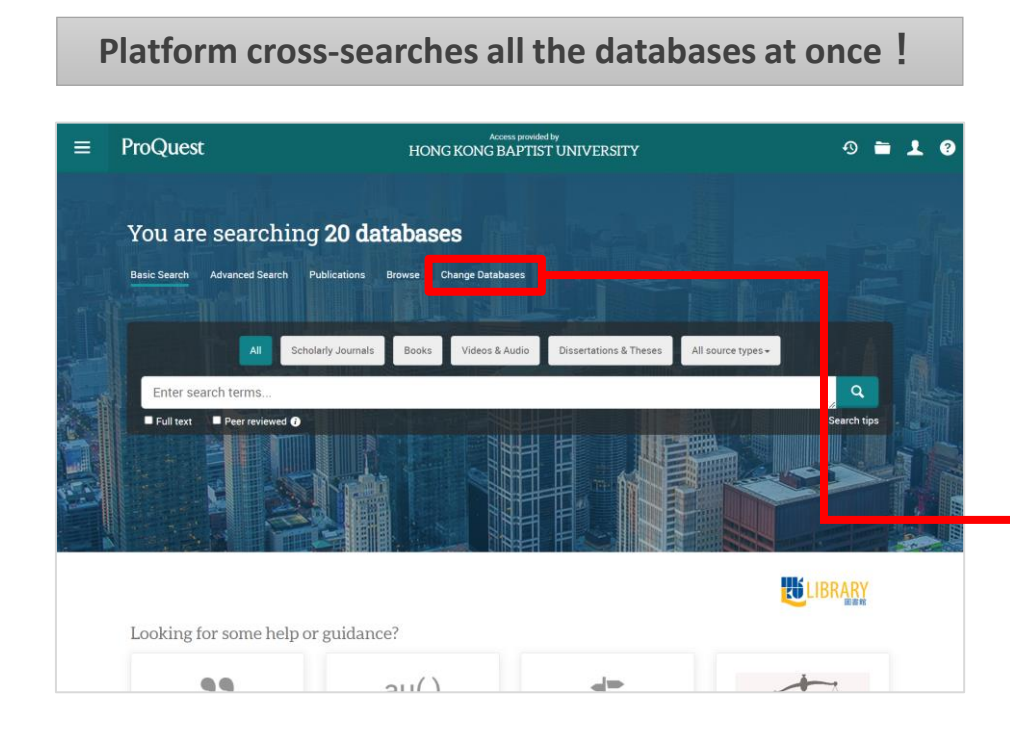

Individual databases allow more specialized search !

| ≡          | ProQuest                                              | Access prov<br>HONG KONG BAPT    | ided by<br>IST UNIVERSITY      |
|------------|-------------------------------------------------------|----------------------------------|--------------------------------|
| Weld       | come to ProQuest                                      |                                  |                                |
| Tip: Add o | database shortcuts, making it easier to select        | one or more favorite databases.  |                                |
| Select da  | tabases to search, then click <b>Use selected dat</b> | abases to go to the search form. | Use selected databases         |
| Brief vie  | w   Detailed view                                     |                                  | View by name   View by subject |
| ✓ Selec    | t all                                                 |                                  | E Full Text Included           |
| 🗹 🕀 Ag     | gricultural & Environmental Science Collection        | (1960 - current) 🚯               | 8                              |
| 🗹 APA      | PsycArticles® (1894 - current) 🚯                      |                                  | Ē                              |
| 🗹 APA      | PsycInfo® (1806 - current) 🚯                          |                                  |                                |
| ARTI       | bibliographies Modern (ABM) (1974 - current           | ) 🚯                              |                                |
| Coro       | navirus Research Database 🛛 🚯                         |                                  |                                |
| Z Eboo     | ok Central 🚯                                          |                                  | Ē                              |

# Difference between 'Platform' & individual 'Database'

- ProQuest Platform (or simply 'ProQuest') cross-searches all the following subscribed & purchased databases available at HKBU Library
- Agricultural & Environmental Science Collection (1960 current)
- > APA PsycArticles<sup>®</sup> (1894 current)
- > APA PsycInfo<sup>®</sup> (1806 current)
- ARTbibliographies Modern (ABM) (1974 current)
- Coronavirus Research Database
- Ebook Central
- EconLit (1886 current)
- Humanities Index (1962 current)
- Linguistics and Language Behavior Abstracts (LLBA) (1973 current)
- Music Periodicals Database (1874 current)
- PAIS Index (1914 current)
- Pharmaceutical News Index
- Philosopher's Index (1940 current)

- ProQuest Central (1970 current) a packaged 'meta' database of 47 different databases
  - ABI/INFORM Collection (1971 current)
  - Engineering Database
  - International Newsstream
  - Political Science Database (1985 current)
    - + 43 subject / content specific databases
- ProQuest Historical Newspapers: Chinese Newspapers Collection (1832 1953)
- ProQuest Historical Newspapers: The New York Times with Index (1851 2018)
- ProQuest Historical Newspapers: South China Morning Post (1903 2001)
- ProQuest Historical Newspapers: The Times of India (1838 2010)
- PTSDpubs (1871 current)
- Sociological Abstracts (1952 current)

# 3. Content Sample from ProQuest Central

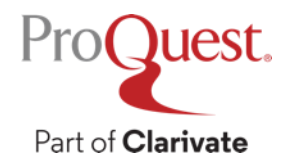

#### What is the ProQuest Central database?

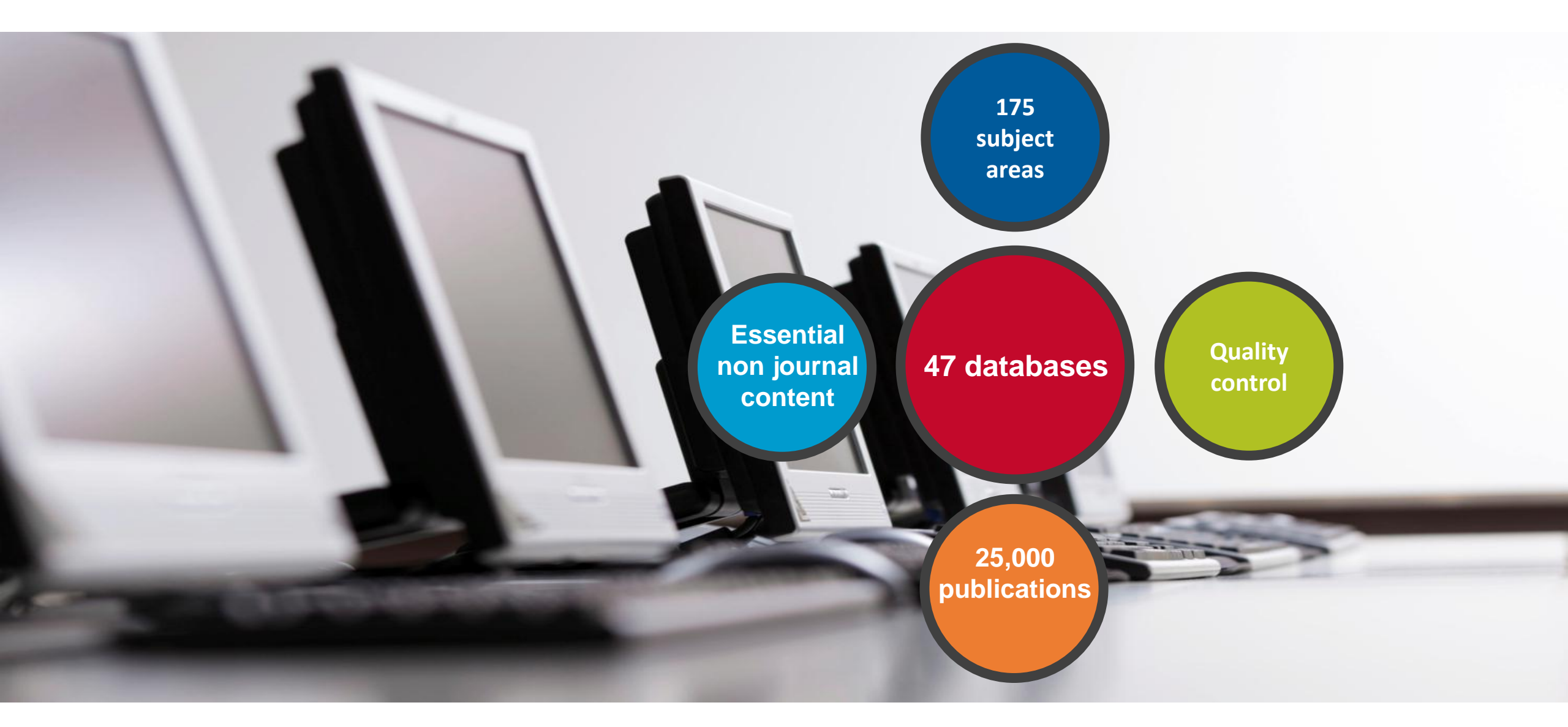

## **ProQuest Central Overview: 47 Databases**

| International Newsstream                      | Asian & European Business Collection | Arts & Humanities Database                          |
|-----------------------------------------------|--------------------------------------|-----------------------------------------------------|
| Canadian Newsstream                           | Business Market Research Collection  | Research Library                                    |
| U.S. Newsstream                               | Criminal Justice Database            | Australia & New Zealand Database                    |
| Global Breaking Newswires                     | Education Database                   | Continental Europe Database                         |
| Advanced Technologies & Aerospace Database    | Library Science Database             | East & South Asia Database                          |
| Agricultural Science Database                 | Linguistics Database                 | East & Central Europe Database                      |
| Biological Science Database                   | Political Science Database           | India Database                                      |
| Computer Science Database                     | Religion Database                    | Latin America & Iberia Database                     |
| Earth, Atmospheric & Aquatic Science Database | Social Science Database              | Middle East & Africa Database                       |
| Engineering Database                          | Sociology Database                   | Turkey Database                                     |
| Environmental Science Database                | Health & Medical Collection          | U.K. & Ireland Database                             |
| Materials Science Database                    | Consumer Health Database             | Career & Technical Education Database               |
| Military Database                             | Healthcare Administration Database   | Canadian Business & Current Affairs Database (CBCA) |
| Science Database                              | Nursing & Allied Health Database     | Publicly Available Content Database                 |
| Telecommunications Database                   | Psychology Database                  |                                                     |
| ABI/INFORM Collection                         | Public Health Database               |                                                     |
| Accounting, Tax & Banking Collection          |                                      |                                                     |

Proguest. Part of Clarivate

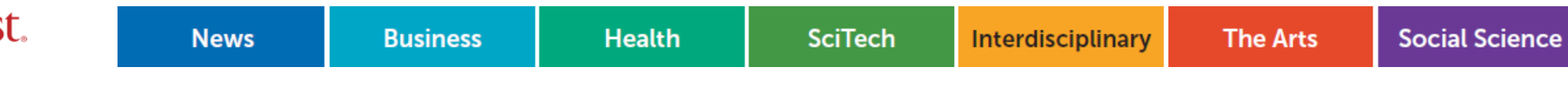

## **Key scholarly content: publishers**

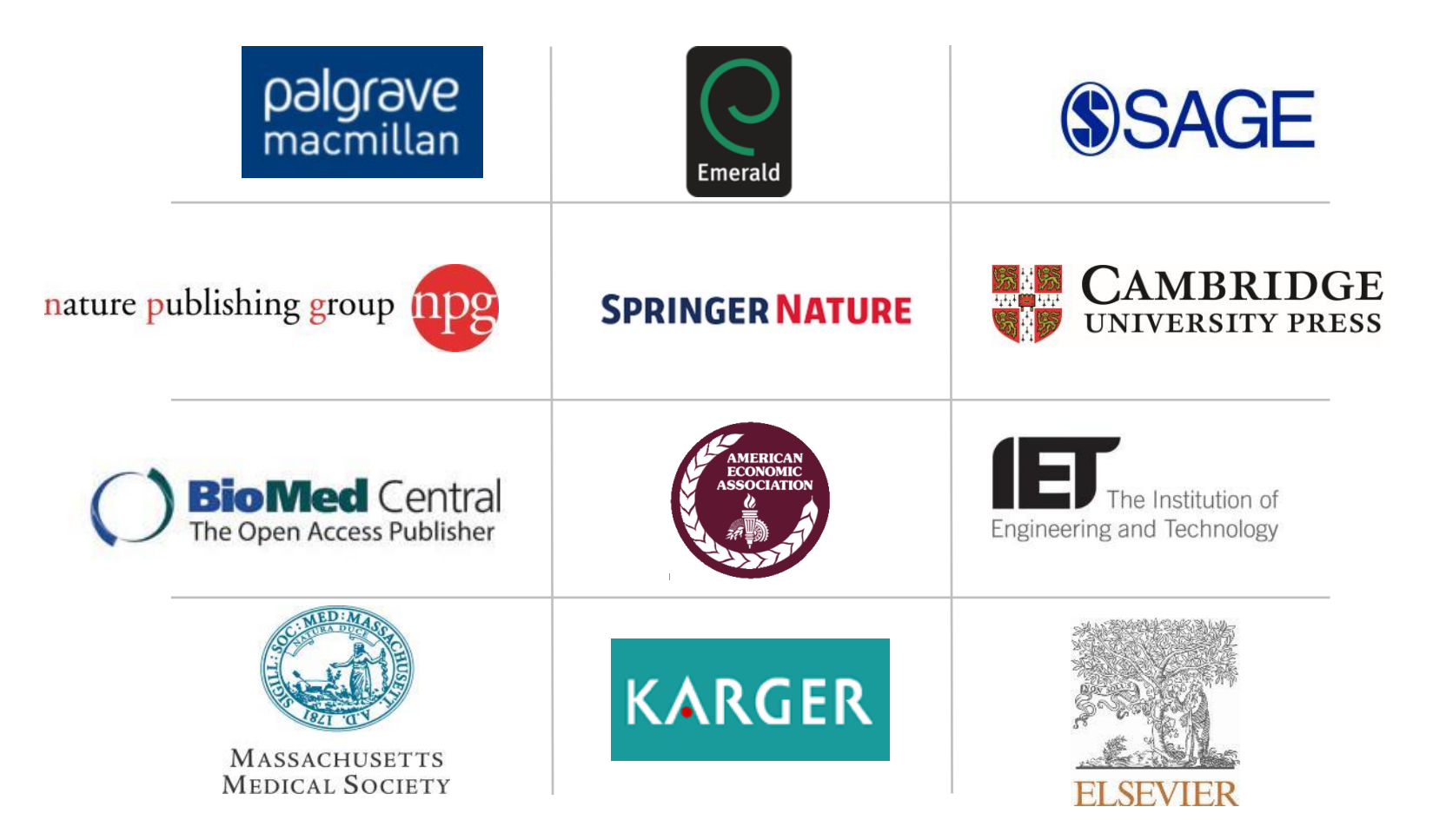

Key Scholarly Journals

## Key scholarly content: journal titles

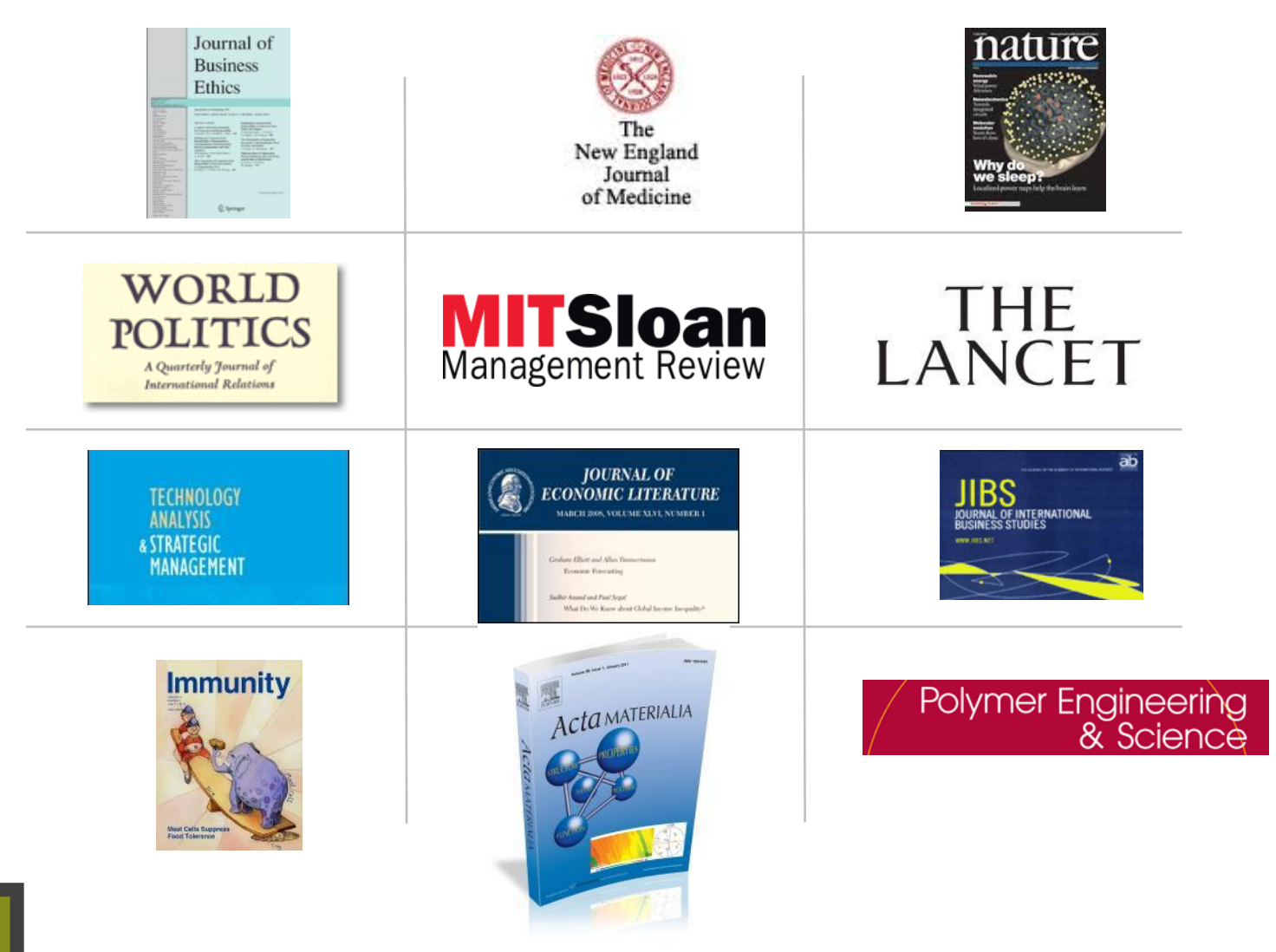

Key Scholarly Journals

# **Global coverage**

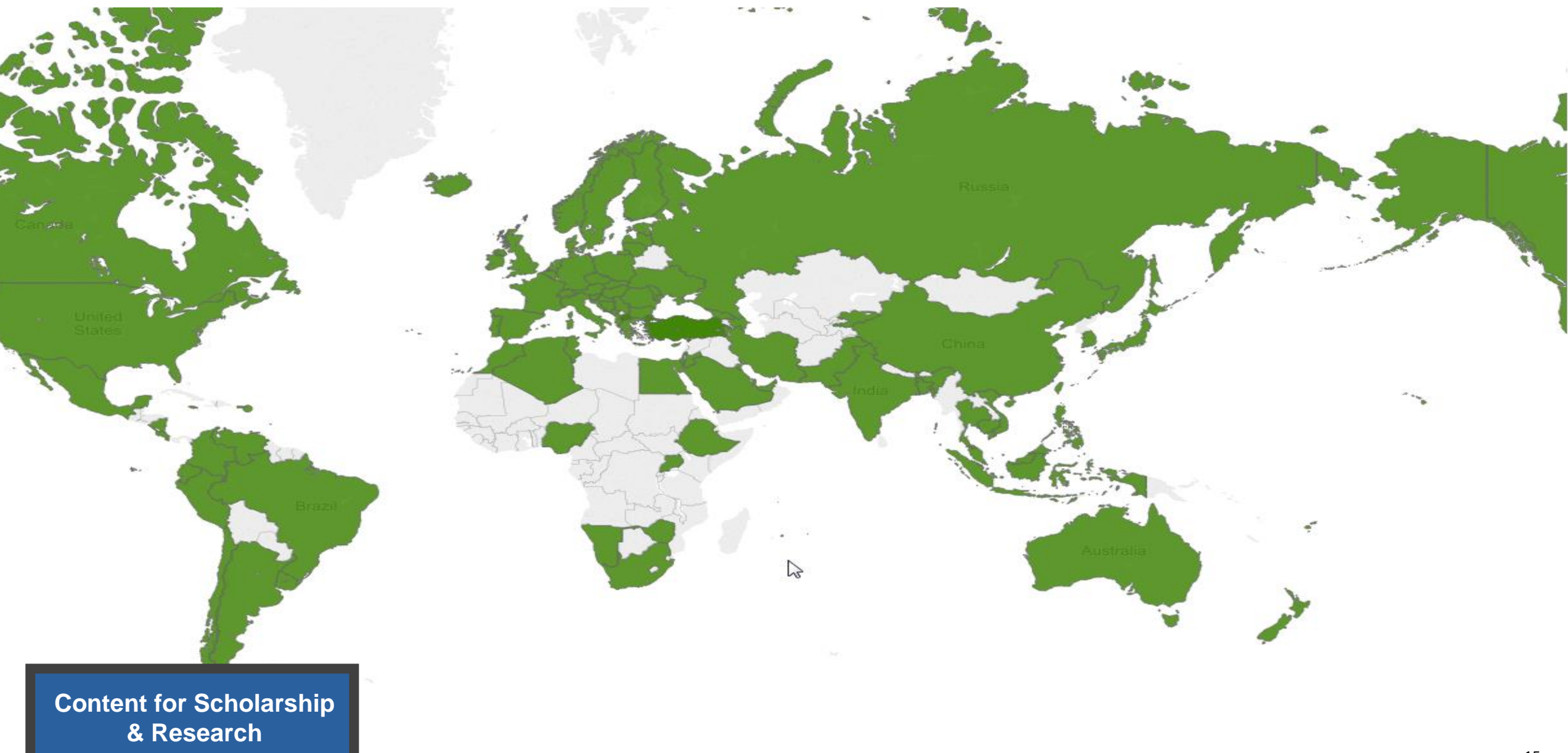

## More than just books & journals...

| The New York Times | The<br>Economist         | South China Morning Post  |
|--------------------|--------------------------|---------------------------|
| theguardian        | THE WALL STREET JOURNAL. | <b>EL</b><br><b>MUNDO</b> |
| Le Monde           | FINANCIAL TIMES          | SPECTOR COR               |
| Billboard          | THE<br>MARKET<br>HINDU   | NEW YORKER                |

Content for Scholarship & Research

## More than just books & journals...

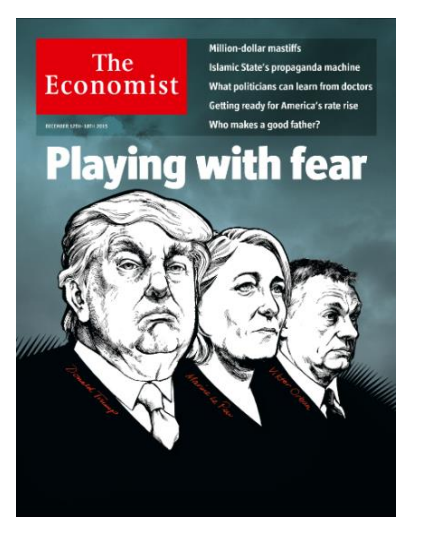

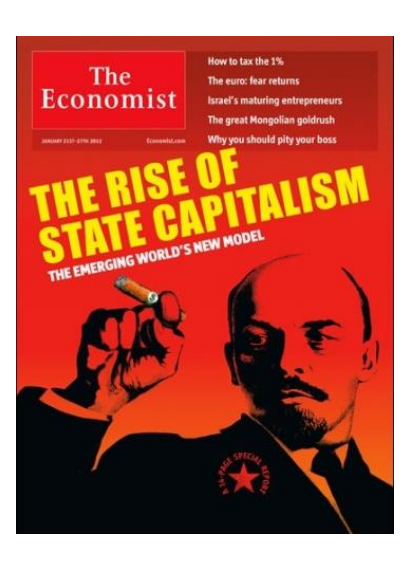

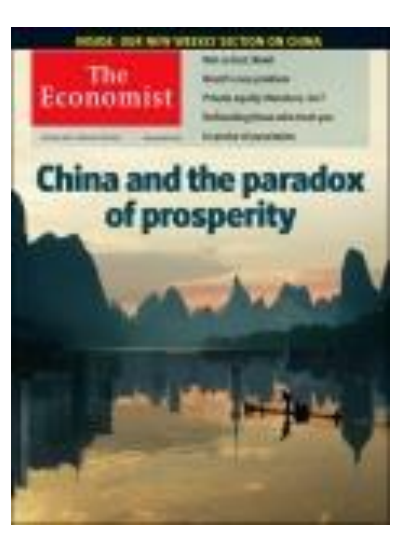

# "One of the most read journals in the world"

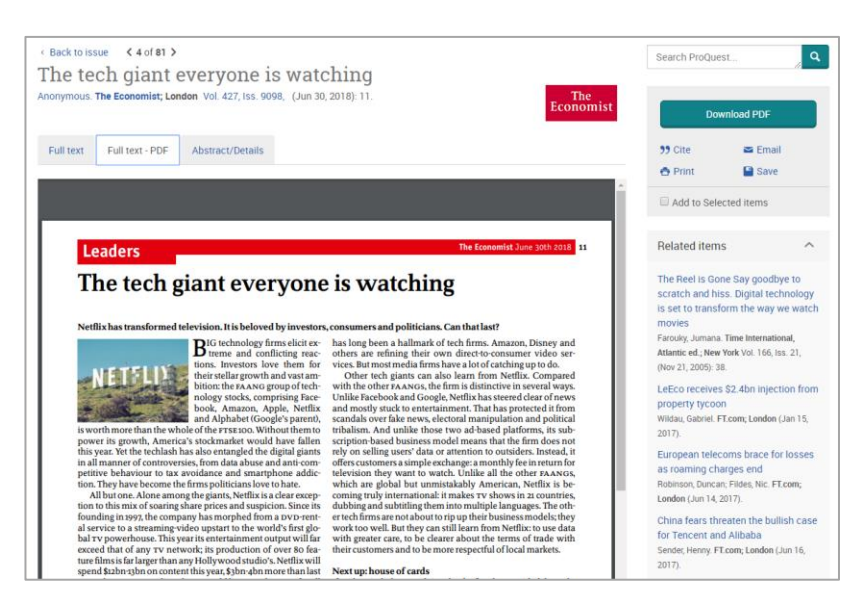

Image PDF is now available! (For the articles since 2018)

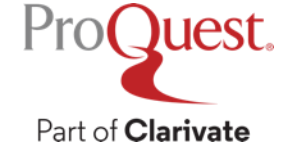

#### The peer review process can take 2 or 3 years

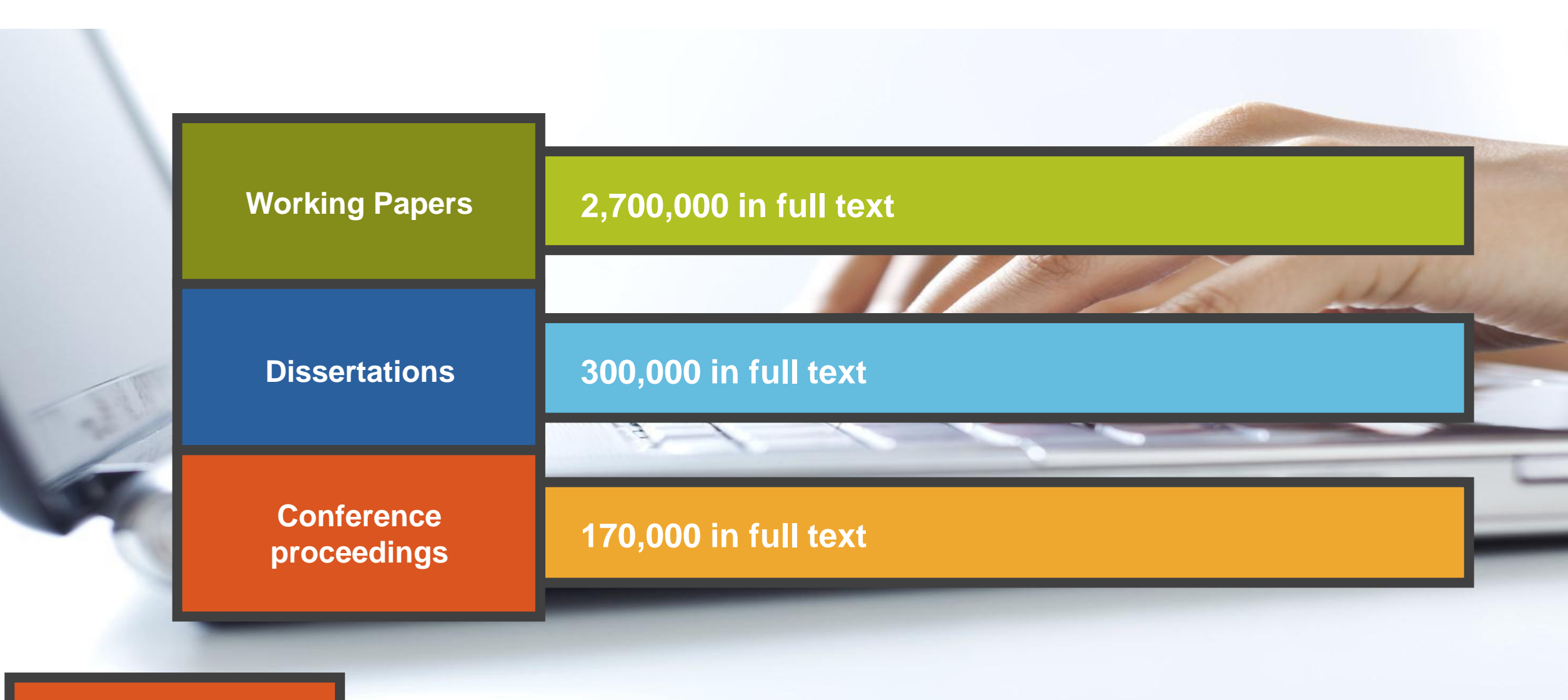

The latest thinking first

#### **Market research**

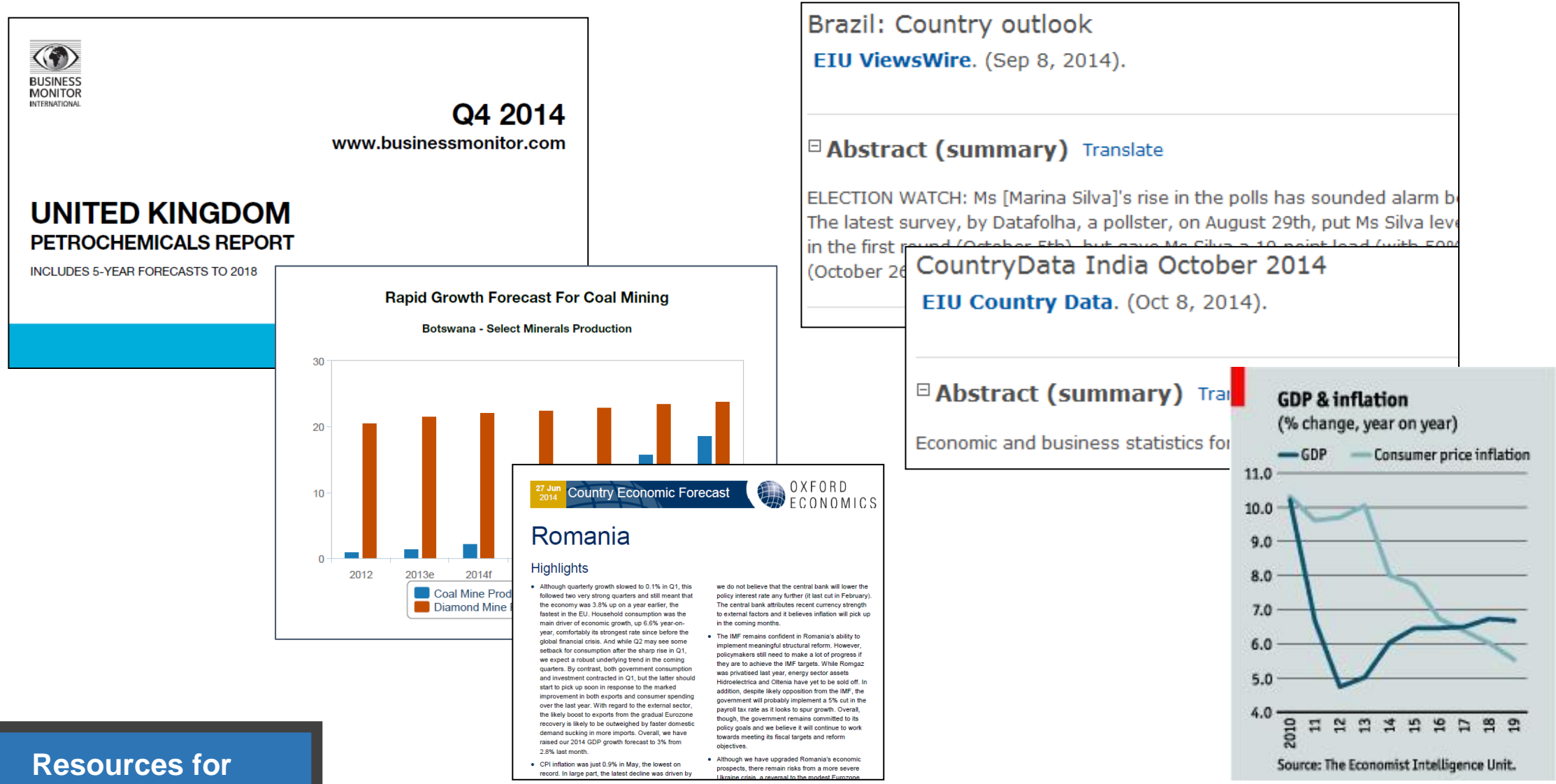

Teaching

#### **Teaching Resources: Case Studies**

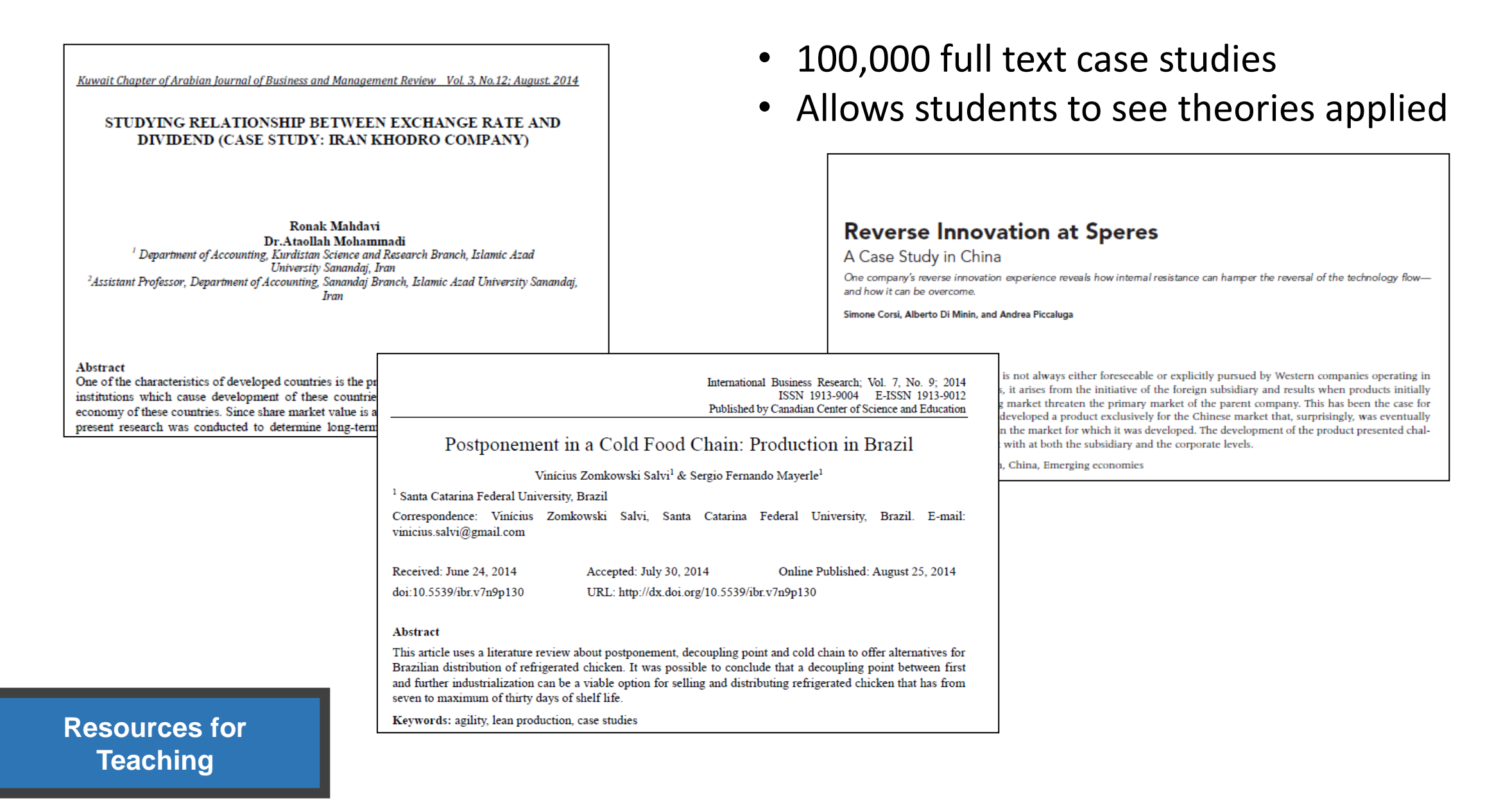

# 4. Searching ProQuest Platform

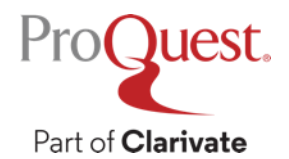

### **Basic Search from ProQuest's Main Page**

Search Example 1 : Search with a keyword Pandemic.

• Please enter the keyword in the search box.

| ProQuest                                               | Access provided by PQCS Internal - ProQuest Associate My Research Acc                                                                                                    | -9 🖿 👤 ?    |
|--------------------------------------------------------|----------------------------------------------------------------------------------------------------|-------------|
| You are searching<br>Basic Search Advanced Search Publ | <b>75 databases</b><br>cations Browse Change Databases (275)                                                                                                    |             |
| All Scholarly                                          | Journals Books Videos & Audio Dissertations & Theses All source types -                                                                                                    |             |
| pandemic<br>Full text Peer reviewed ?                  | d California de la companya de la companya de la compan | Search tips |
| You are searching 275 databas                          | es containing scholarly journals, books, videos & audio, dissertations & theses, newspapers and m                                                                                                    | ore.        |

Part of **Clarivate** 

Search Example 2 : Narrow down the search results of Example 1

• Display the peer-reviewed scholarly journal articles published over the last 12 months, of which [Subject] is [Social Networks].

| ≡ ProQuest                                         | Access provided by PQCS Internal - ProQuest Associate My Research Acc                                                                                                    | ூ 늘  ?                                                                                 |
|----------------------------------------------------|----------------------------------------------------------------------------------------------------|----------------------------------------------------------------------------------------|
| pandemic                                           |                                                                                                    | <u>م</u>                                                                               |
| 12,347,864 results                                 | Modify search Re                                                                                                    | ecent searches Save search/alert •                                                     |
| Show results outside my library's subscription.    | □ Select 1-20                                                                                                    | Books that match your search                                                           |
| Sorted by<br>Relevance ~                           | Nobody wants pandemic restrictions. The challenge is dispensing with them responsibly: Pretending a pandemic is over is not the same as a pandemic being over       Full Text         Blog, Podcast, or Website       Picard, André. The Globe and Mail (Online), Toronto: The Globe and Mail. Feb 7, 2022.       Full Text | Bird Flu: A Rising                                                                     |
| Full text Peer reviewed                            |                                                                                                    | Pandemic In Asia And B<br>Leung, Ping-chung;<br>Tambyah, Paul Anatharaja               |
| Source type ^                                      | 2       If a Flu Pandemic Strikes Again: Medical scientists have in hand an armory of new weapons to fight a possible scourge. If a Flu Pandemic Strikes If a Flu Pandemic Strikes       Full Text                                                                                                    |                                                                                        |
| Books  Audio & Video Works  Discortations & Theses | By FRANCIS RAWDON SMITH.<br>New York Times (1923-); New York, N.Y. [New York, N.Y]. 12 Jan 1947: SM16.<br>Abstract/Details Full text - PDF (381 KB)                                                                                                    | <i>Chapter 4:</i> Epidemics<br>and risk communication;<br>Burton-Jeangros,<br>Claudine |

## Narrowing Results (1): [Limit to] $\Rightarrow$ Click [Full text]

| ≡ ProQuest                                      | Access provided by PQCS Internal - ProQuest Associate My Research Acc                                                                                                    |               | Ð                                                        | - 2                                            | 2 9         |
|-------------------------------------------------|----------------------------------------------------------------------------------------------------|---------------|----------------------------------------------------------|------------------------------------------------|-------------|
| pandemic                                        |                                                                                                    |               |                                                          | 11                                             | Q           |
| 12,347,864 results                              | N                                                                                                    | lodify search | Recent searches                                          | Save searc                                     | ch/alert ▼  |
| Show results outside my library's subscription. | Select 1-20                                                                                                    |               | Books tha<br>search                                      | t match y                                      | our         |
| Sorted by<br>Relevance                          | Nobody wants <b>pandemic</b> restrictions. The challenge is dispensing with<br>them responsibly: Pretending a <b>pandemic</b> is over is not the same as a<br><b>pandemic</b> being over<br>Picard, André, <i>The Globe and Mail (Online)</i> , Toronto: The Globe and Mail, Feb 7, 2022.                                                                                                    | Full Text     |                                                          |                                                |             |
| Limit to  Full text  Peer reviewed              | Blog, Podcast,<br>or Website <b>pandemic's</b> clutches. Keep your Opinions sharp and informed. Get the Opinion<br>And everyone wants these accursed impositions to go away. We are <b>pandemic</b><br>good sense to recognize that a once-in-a-century <b>pandemic</b> requires a vigorous<br>Details Full text                                                                                                    |               | Bird Flu: A F<br>Pandemic<br>Leung, Ping-<br>Tambyah, Pa | Rising<br>In Asia And<br>chung;<br>aul Anathar | d B<br>raja |
| Source type ^<br>Scholarly Journals<br>Books    | 2       If a Flu Pandemic Strikes Again: Medical scientists have in hand an armory of new weapons to fight a possible scourge. If a Flu Pandemic Strikes If a Flu Pandemic Strikes         2       Historical Newspaper         3       File Flu Pandemic Strikes Again: Medical scientists have in hand an armory of new weapons to fight a possible scourge. If a Flu Pandemic Strikes         4       Strikes If a Flu Pandemic Strikes         5       By FRANCIS RAWDON SMITH.         New York Times (1923-); New York, N.Y. [New York, N.Y]. 12 Jan 1947: SM16. | Full Text     | Chapter 4: I<br>and risk con                             | Epidemics                                      | ion;        |
| Audio & Video Works     Dissertations & Theses  | Abstract/Details Full text - PDF (381 KB)                                                                                                    |               | Burton-Jean<br>Claudine.                                 | gros,                                          |             |

**ProQuest** 

Narrowing Results 2: [Source type]  $\Rightarrow$  [Scholarly Journals]

 Before clicking Scholarly Journals, let's see other available Source Types by clicking [More >] to open the options list

| 11,801,809 results                              |                              |                                                                                                    | Sour              | ce type |                               | ×            |
|-------------------------------------------------|------------------------------|----------------------------------------------------------------------------------------------------|-------------------|---------|-------------------------------|--------------|
| Show results outside my library's subscription. | Select 1-20                  |                                                                                                    | Include           | Exclude | Source type                   | Count 🔻      |
| Sorted by                                       | 1                            | Nobody wants <b>pandemic</b> restrictions. The challenge is dispensing them responsibly: Pretending a <b>pandemic</b> is over is not the same a                                                                     | wi <sup>r</sup> 🗆 |         | Newspapers                    | 4,903,530    |
| Relevance ~                                     | <b>G</b>                     | pandemic being over                                                                                                    |                   |         | Wire Feeds                    | 4,798,447    |
| Limit to                                        | Blog, Podcast,<br>or Website | pandemic's clutches. Keep your Opinions sharp and informed. Get the Opinion                                                                                                    |                   |         | Blogs, Podcasts, & Websites   | 807,315      |
| ✓ Full text                                     |                              | And everyone wants these accursed impositions to go away. We are <b>pandemic</b><br>good sense to recognize that a once-in-a-century <b>pandemic</b> requires a vigorous.                                           | . 🗆               |         | Trade Journals                | 367,370      |
| Peer reviewed                                   |                              | Details Full text                                                                                                    |                   |         | Scholarly Journals            | 231,415      |
| Source type                                     | The New York Times           | If a Flu Pandemic Str kes Again: Medical scientists have in hand                                                                                                    | an 🗆              |         | Other Sources                 | 219,509      |
| Scholarly Journals                              | Historical<br>Newspaper      | armory of new weapons to fight a possible scourge. If a Flu Pande<br>Strikes If a Flu <mark>Pande nic</mark> Strikes                                                                                                |                   |         | Magazines                     | 192,144      |
| Books                                           |                              | By FRANCIS RAWDON S <mark>/</mark> ITH.<br>New York Times (1923-); New York, N.Y. [New York, N.Y]. 12 Jan 1947: SM16                                                                                                |                   |         | Reports                       | 95,044       |
| Audio & Video Works  Dissertations & Theses     |                              | Abstract/Details Full text PDF (381 KB)                                                                                                    |                   |         | Historical Newspapers         | 92,429       |
| Wore >                                          | 3                            | Victorian government's pandemic bill passed into law<br>Tuffield Bhiannon News com.au; Sydney, N.S.W. [Sydney, N.S.W]. 02 Dec 202<br>The law shifts responsibility for declaring pandemics from health officials to | n.                |         |                               | Cancel Apply |
| Publication date                                | Newspaper                    | "We need a set of rules because this <b>pandemic</b> is not over," he said. "In order<br><b>pandemic</b> decisions. Mr Andrews said the laws, which will replace state of                                           |                   |         | Videos that match your search |              |

# Narrowing Results ③: [Limit to] $\Rightarrow$ Click [Peer reviewed]

| 231,415 results                                   |                      | Modify search Recent searches                                                                                                    | Save search/alert • |
|---------------------------------------------------|----------------------|----------------------------------------------------------------------------------------------------|---------------------|
| Applied filters<br>Clear all filters              | Select 1-20          | 99                                                                                                    |                     |
| Scholarly Journals 🗙                              |                      | We need a plan for the <b>pandemic's</b> aftermath: Healthcare staff must look after each other during the <b>pandemic</b> and when it comes to end <b>Cancer Nursing Practice (2014+); London</b> Vol. 19, Iss. 3, (May 2020): 17-17.                                                                                                    | Full Text           |
| ☐ Show results outside my library's subscription. | Scholarly<br>Journal | Once this <b>pandemic</b> wanes and the need for PPE diminishes there will be much to<br>be fighting for the care we will need in the aftermath of the <b>pandemic</b> , wherever<br>Abstract/Details Full text Full text - PDF (410 KB)                                                                                                    |                     |
| Sorted by<br>Relevance                            | 2                    | Impact of the 2009 H1N1 Pandemic on Age-Specific Epidemic Curves of Other Respiratory Viruses: A Comparison of Pre-Pandemic, Pandemic and Post-Pandemic Periods in a Subtropical City                                                                                                    | Full Text 🙆         |
| Limit to<br>Full text<br>Peer reviewed            | Scholarly<br>Journal | <ul> <li>PLoS One; San Francisco Vol. 10, Iss. 4, (Apr 2015): e0125447.</li> <li>different viruses. The 2009 H1N1 pandemic was characterized with an offseason</li> <li>city of Hong Kong, but the pandemic coincided with the summer epidemic</li> <li>pandemic. In this study, we utilized 10 years of age-specific surveillance data</li> <li>Abstract/Details Full text Full text - PDF (1 MB) Cited by (8) References (26)</li> </ul> |                     |
| Source type                                       |                      | Correction: Impact of the 2009 H1N1 Pandemic on Age-Specific Epidemic Curves of Other Respiratory                                                                                                    | Full Text 🙆         |
| Scholarly Journals                                | 3                    | Viruses: A Comparison of Pre-Pandemic, Pandemic and Post-Pandemic Periods in a Subtropical City<br>Yang, Lin; Chan, Kwok Hung; Suen, Lorna K P; King Pan Chan; Wang, Xiling; et al.                                                                                                    |                     |
| Publication date                                  | Scholarly<br>Journal | PLoS One; San Francisco Vol. 10, Iss. 7, (Jul 2015): e0133946. [Duplicate]<br>KP, Wang X, Cao P, et al. (2015) Impact of the 2009 H1N1 Pandemic on                                                                                                    |                     |

Proguest. Part of Clarivate

#### What is 'Peer Review'?

"The process of obtaining impartial opinions from the research and academic community in order to ascertain whether papers submitted for publication in journals or at conferences are of a suitable standard.

The opinions are sought by publishers and conference organizers, and are requested from those whose expertise and stature are similar to the author's."

Prytherch, R. J. (2005). Harrod's librarians' glossary and reference book: A directory of over 10,200 terms, organizations, projects and acronyms in the areas of information management, library science, publishing and archive management (10th ed.). Aldershot: Ashgate.

## Narrowing Results 4: [Publication date] $\Rightarrow$ Click [Last 12 months]

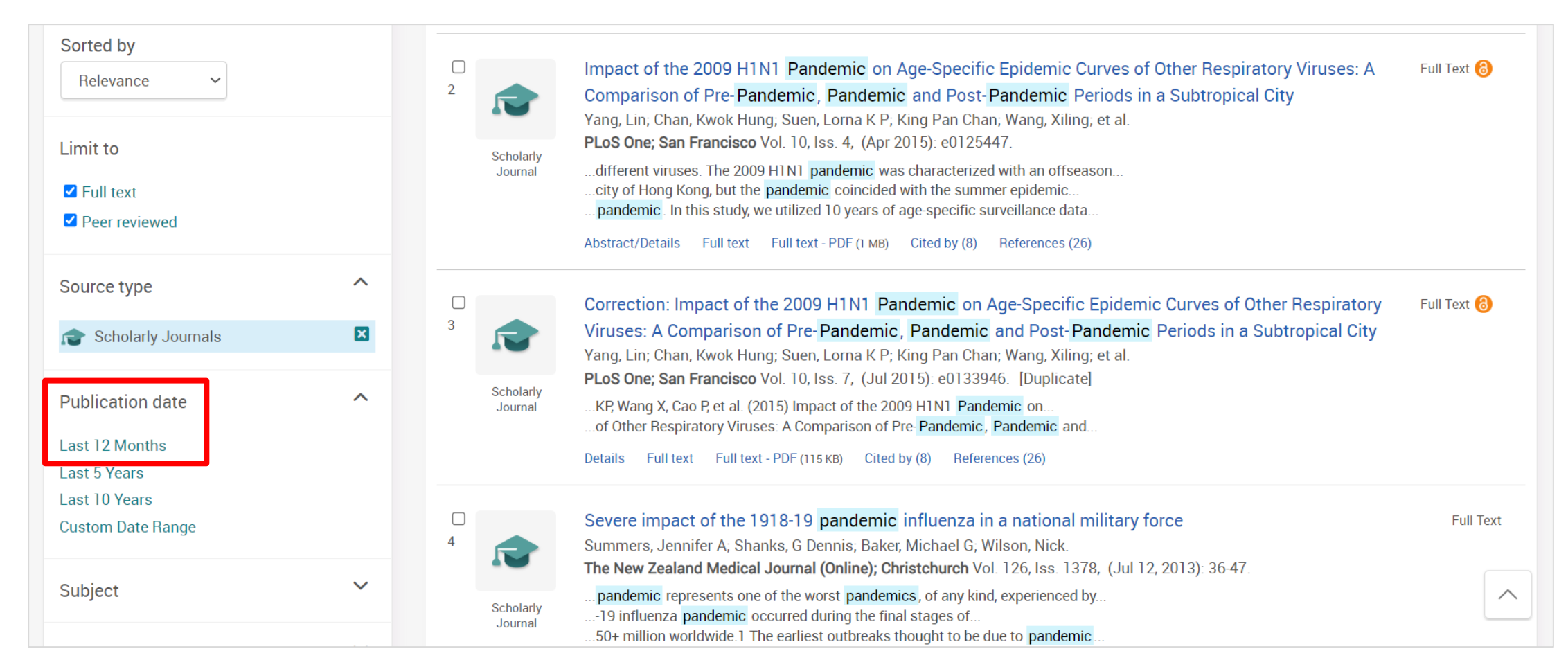

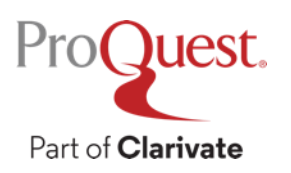

Narrowing Results  $\bigcirc$ : Open [Subjects]  $\Rightarrow$  click [More >]  $\Rightarrow$  tick the Include box for [social networks] & click [Apply].

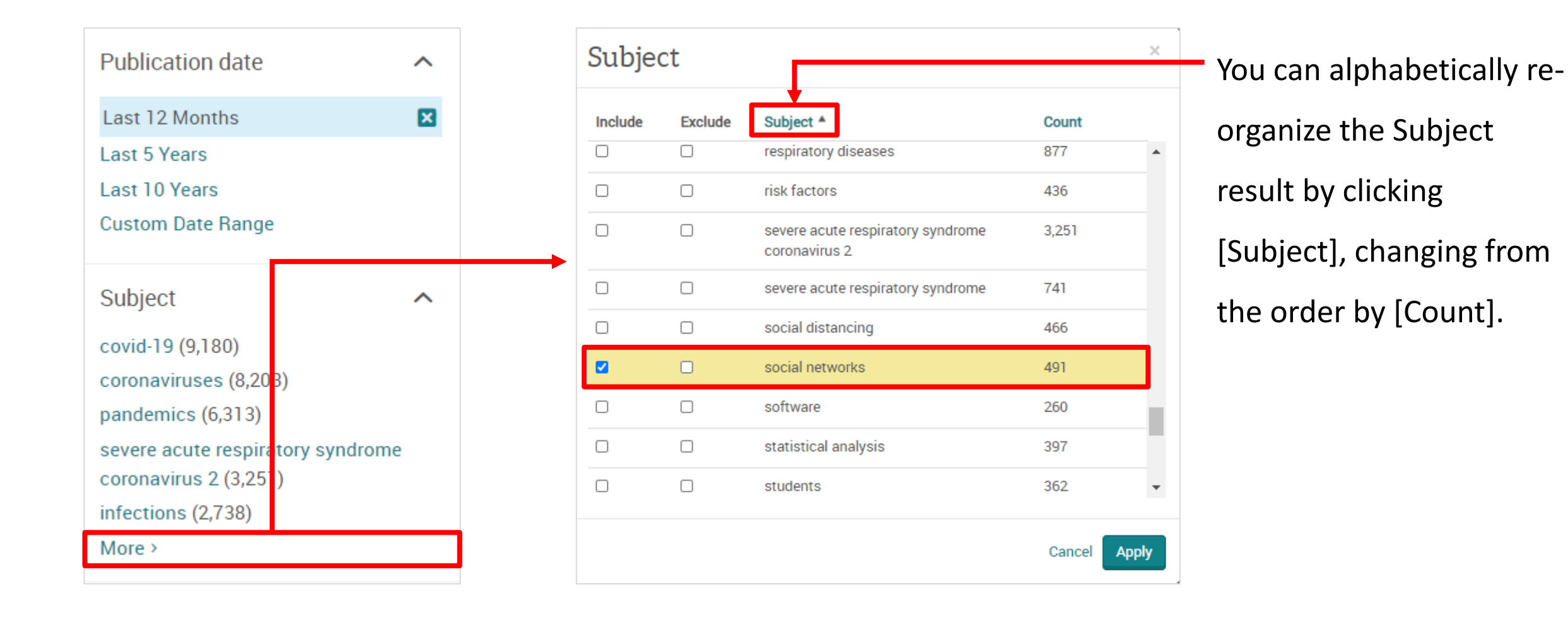

# **Checking the abstract of each document**

• Click [Quick look] **P**Quick look in the top left corner of each article.

• An efficient way to check if the article is relevant to your research

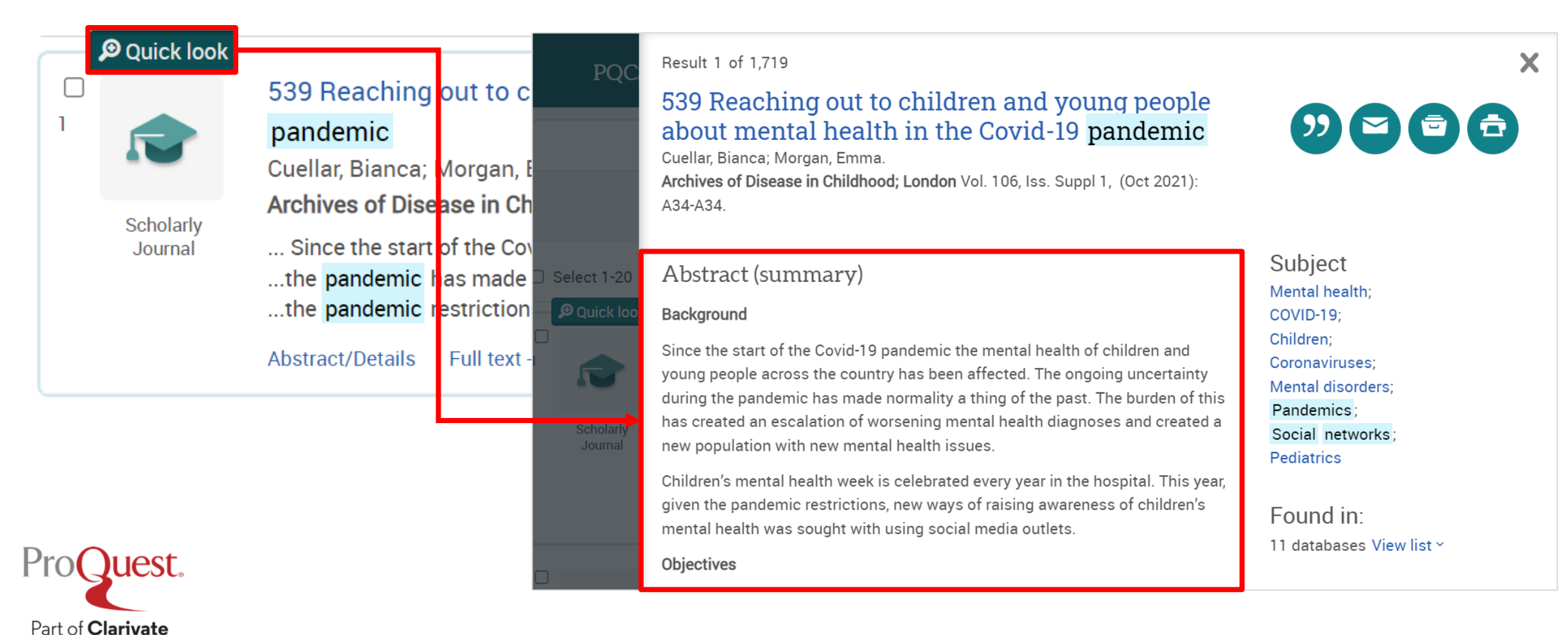

#### **Machine Translation**

#### • Abstract & Full Text (in HTML Format) can be machine-translated.

| 6 Full Text   Scholarly Journal<br>Pandemic ecclesic<br>Pakpahan, Gernaida K.R; Nugro<br>Hervormde Teologiese Studies; | l<br>D <b>logy: Church re-actualisation during the pandemic</b><br>Dho, Fibry J; Benyamin, Priskila I; Pantan, Frans; Wiryohadi, Wiryohadi.<br><b>; Pretoria</b> Vol. 78, Iss. 4, (2022). DOI:10.4102/hts.v78i4.7201                                                                                                    |                                                                                                    | Download Cite Email Print All Options                                                                                                    |                                                                                                    |
|----------------------------------------------------------------------------------------------------|----------------------------------------------------------------------------------------------------|----------------------------------------------------------------------------------------------------|----------------------------------------------------------------------------------------------------|----------------------------------------------------------------------------------------------------|
| Full text<br>Full text - PDF                                                                                           | Abstract<br>Translate ^<br>From English ~ To Japanese ~ Translate                                                                                                    | Hide highlighting                                                                                                    | Suggested sources ^<br>Teachers' perceptions of ICT                                                                                                    |                                                                                                    |
| Abstract/Details                                                                                                    | The coronavirus disease 2019 (COVID-19) <b>pandemic</b> has brought significant changes to *<br>Christian church in Indonesia. Such charges can degrade the essence of the fellowship c<br>reality of the COVID-19 <b>pandemic</b> , which became the church's starting point, has triggere<br>pattern of carrying out its duties and services to the people and their environment. The ch<br>and transform its ministry innovations as a living organisation. The church needs to reint<br>effectiveness of its presence through adapting new service patterns, namely onsite servic<br>services or hybrid services, to remain relevant to every dimension of rapid change in all as<br>research study analyses the actualisation of church ecclesiology in the midst and after th | Abstract<br>Undo Translation<br>You have requested "on-th<br>functionality is provided s<br>translation. Show full disc             | he-fly" machine translation of selected content from our data<br>solely for your convenience and is in no way intended to replace                                                                                                    | Hide highlighting<br>abases. This<br>ace human                                                            |
|                                                                                                    | Using descriptive qualitative methods with interactive data analysis from Miles and Hube<br>following points have been found: (1) vir ual ministry as a church reality, (2) a pneumatic<br>More ~<br>Full Text<br>Translate ~                                                                                                    | 2019年のコロナウイルス愿<br>大きな変化をもたらしまし<br>会の出発点となったCOVID<br>変化をもたらしました。教<br>ます。教会は、新しいサー<br>サービスに適応させること<br>らゆる側面に関連し続ける<br>実現を分析します。Milesa | 藤染症(COVID-19)のパンデミックは、インドネシアのキリジ<br>た。そのような変化は、信者の交わりの本質を低下させる可<br>ト19パンデミックの現実は、人々とその環境に対する義務と<br>な会はそのミニストリーの革新を生きた組織として適応させ、<br>- ビスパターン、すなわちオンサイトサービスを仮想サービス<br>こによって、その存在の有効性を再解釈し、あらゆる側面にま<br>5必要があります。この調査研究は、パンデミックの最中およ<br>とHubermanのインタラクティブなデータ分析を用いた記述 | スト教教会の生活に<br>J能性があります。教<br>奉仕の遂行パターンに<br>変革することができ<br>くまたはハイブリッド<br>らける急速な変化のあ<br>こび後の教会教会学の<br>り定性的手法を用い |
|                                                                                                    |                                                                                                    | て、以下の点が見出された<br>性が教会を特徴づける、(<br>ての秘跡。                                                                                               | :: (1)教会の現実としての仮想的なミニストリー、(2) 空<br>(3) 普遍的な聖体拝領の文脈における教会論、(4)神聖なた                                                                                                    | ≌気的な出会いの精神<br>〕を顕現する手段とし                                                                                  |

Narrowing Results  $\bigcirc$  : Applied narrow-down filters can be cleared easily by clicking  $\boxed{\mathbf{x}}$  = You can try to narrow down your results with various terms and access more relevant contents quickly.

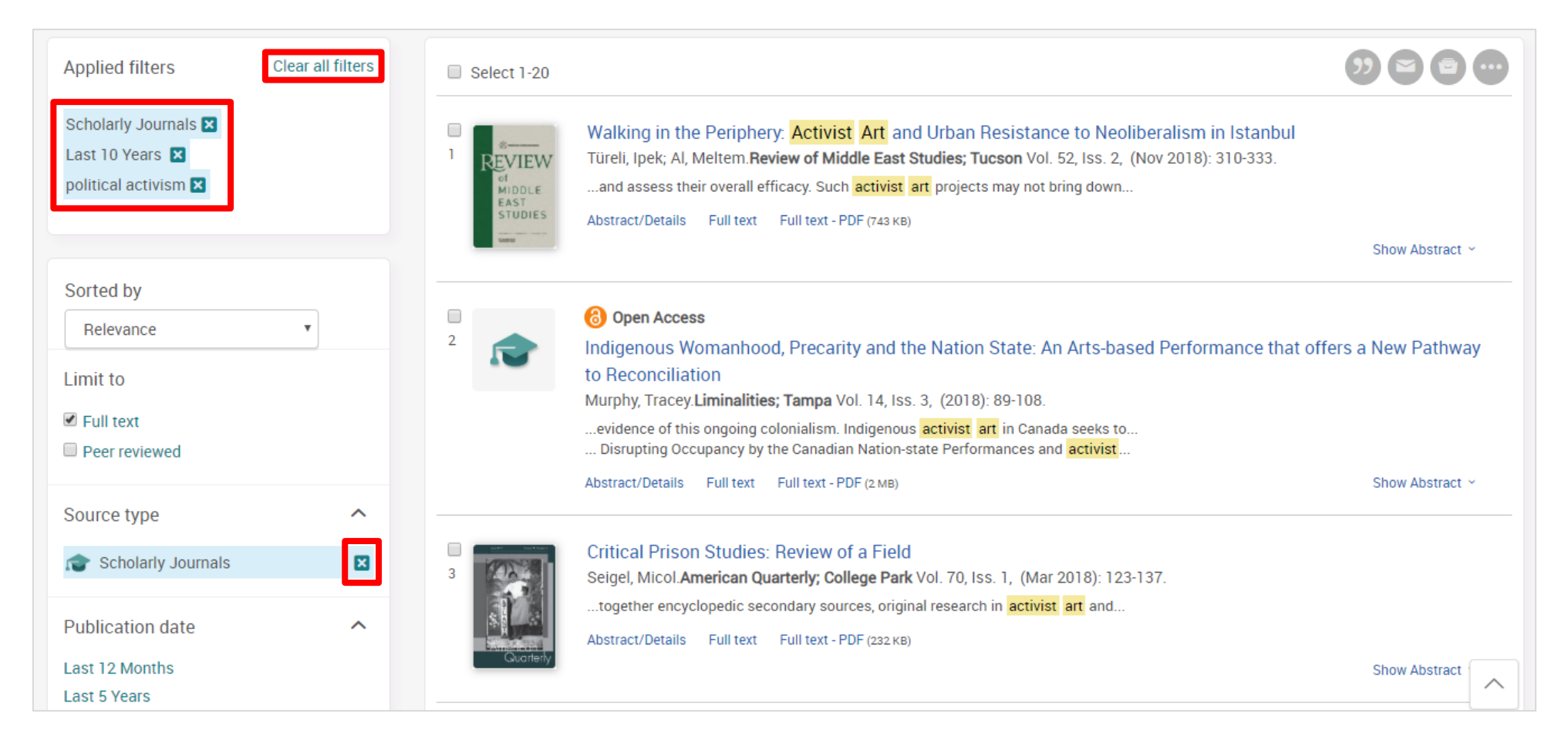

#### **Boolean Operator #1 – AND Search & Exact Phrase Search**

Search Example 3 : Search with a keyword **International Law**.

- Let's see the difference between AND Search & Exact-phrase Search.
- **AND Search**: type **international law** into the search box.
- Exact-phrase Search : enclose the 2 words with double quotation marks "

```
", like "international law"
```

Part of Clarivate

| Basic Search Advanced Se | arch Publications  | Browse Ch | ange Databases (27 | 5)                     |                    |             |
|--------------------------|--------------------|-----------|--------------------|------------------------|--------------------|-------------|
|                          |                    |           |                    |                        | 1                  |             |
| All                      | Scholarly Journals | Books     | Videos & Audio     | Dissertations & Theses | All source types 🗸 |             |
| "international law"      |                    |           |                    |                        |                    | Q           |
| Full text                | wed 🕑              |           | -                  |                        | Recent searches    | Search tips |

## What is AND SEARCH?

#### Search Scope of AND SEARCH

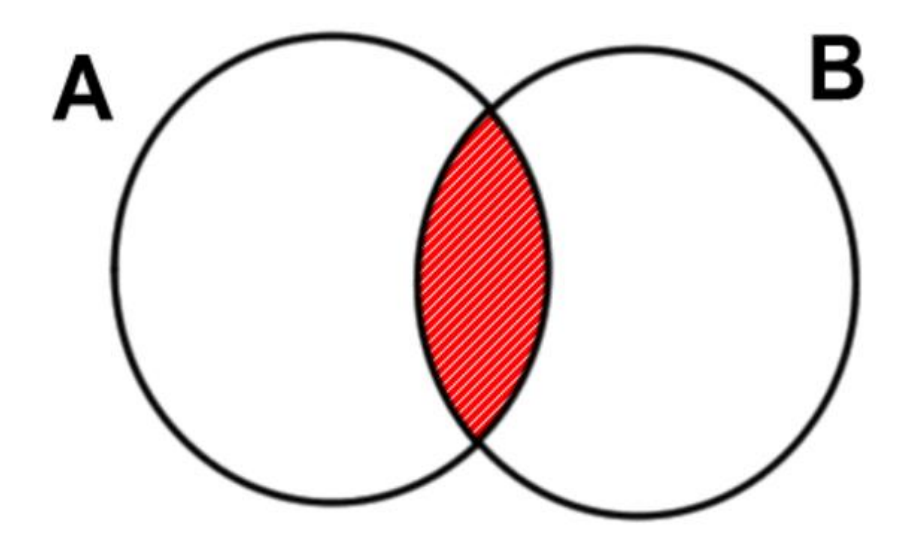

#### Image of AND SEARCH

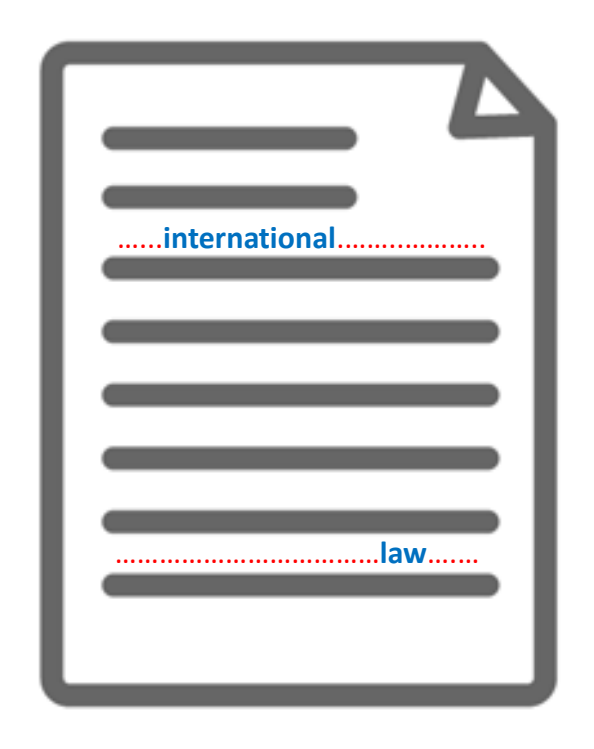

The results contain **BOTH** Word 'A' and Word 'B'. The content has BOTH 'international' and 'law' (somewhere).

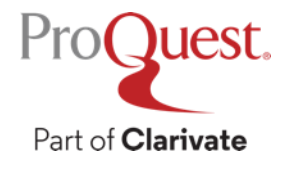

#### What is Exact-phrase SEARCH?

# Image of Exact-phrase SEARCH

| Internation | nal law           |
|-------------|-------------------|
| interna     | ational law       |
|             | international law |
|             |                   |

The 2 words International Law that are enclosed with """ are treated as though they are 1 word or a phrase.

Pro(Juest.

Part of Clarivate

#### **Examples of Exact-phrase SEARCH**

- "discourse analysis"
- "gender equality"
- "internet of things"
- "gravitational wave"
- "to be, or not to be"

#### **Boolean Operators #2 – OR Search**

Search Example 4 : Search for documents that contain EITHER Climate Change OR Climate Crisis

• **OR Search** : Connect two words with the operator 'OR' like *"climate change" OR "climate crisis"*.

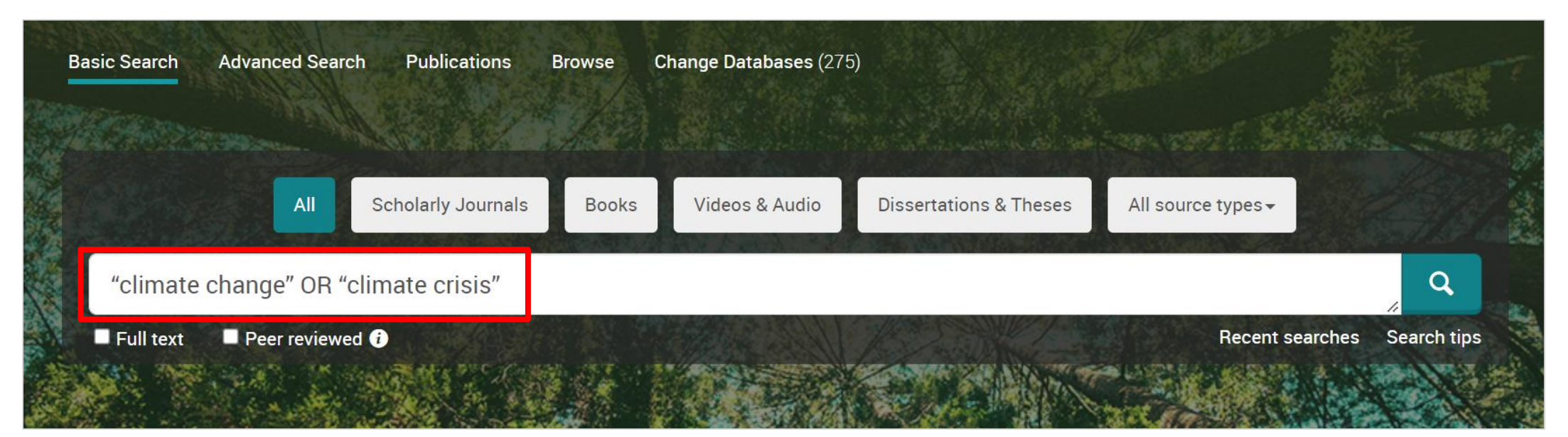

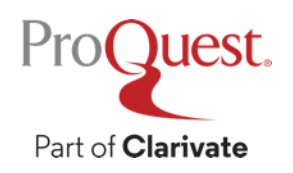
### What is OR SEARCH?

### Search Scope of OR SEARCH

### Image of OR SEARCH

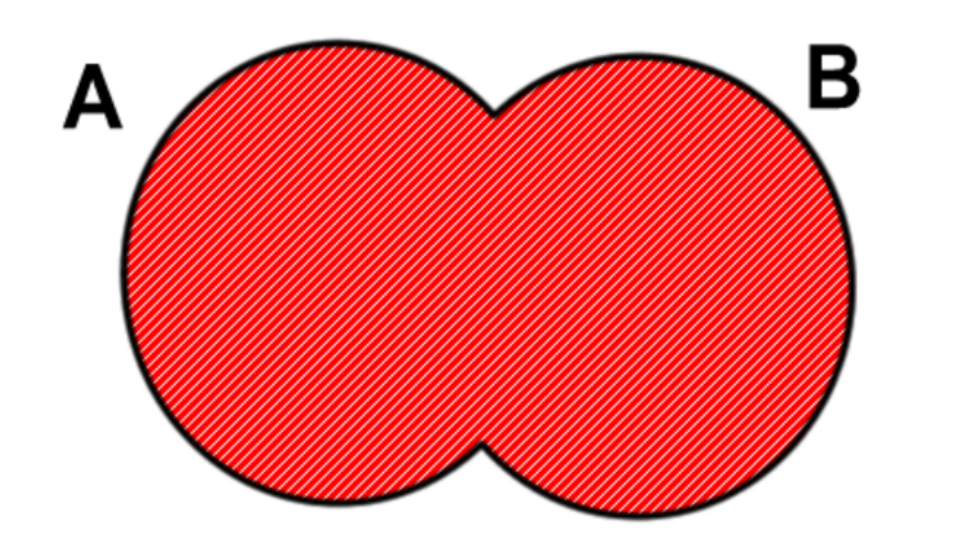

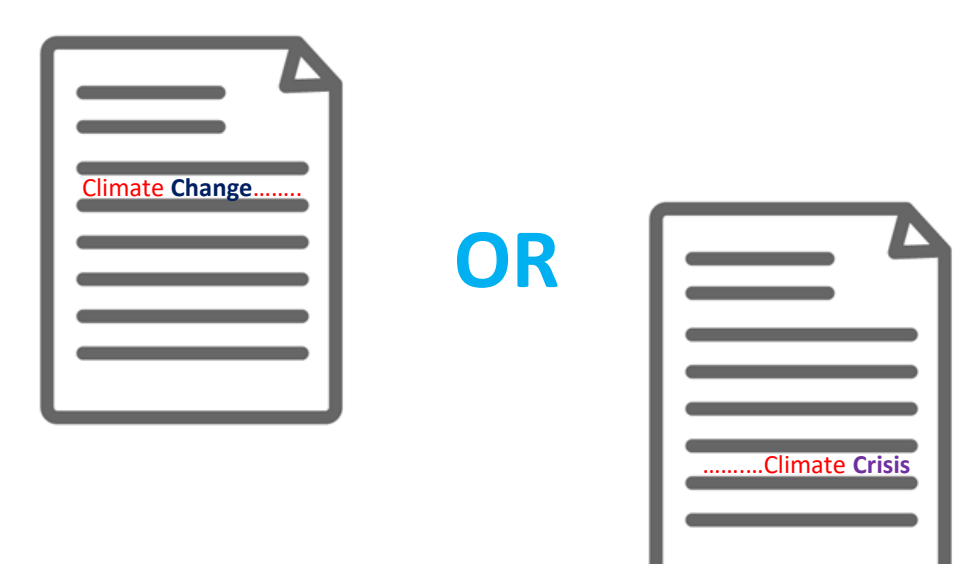

The results contain EITHER Word 'A' OR Word 'B'.

Display all the results that contain EITHER 'Climate Change OR 'Climate Crisis'

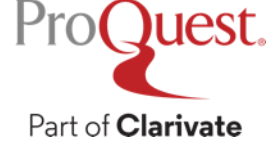

### What is AND SEARCH?

#### Search Scope of AND SEARCH

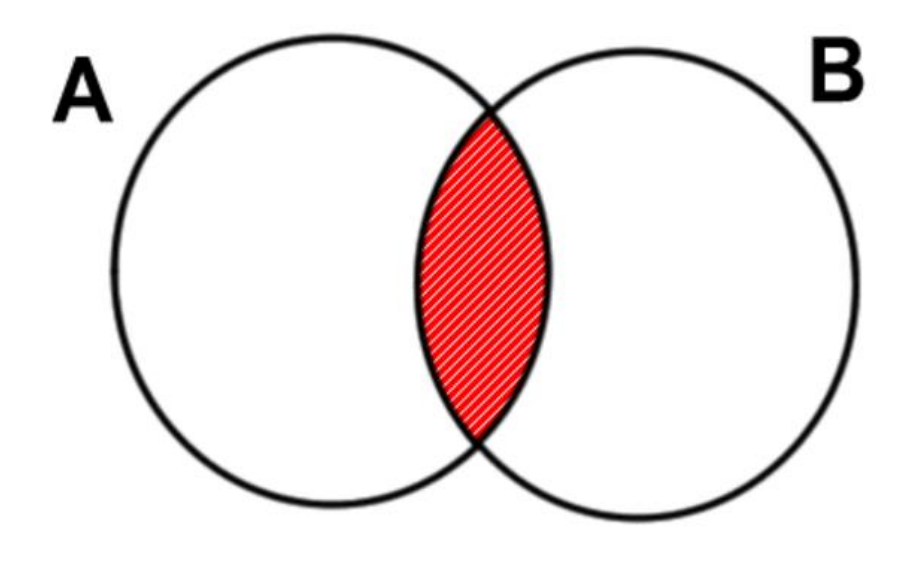

### Image of AND SEARCH

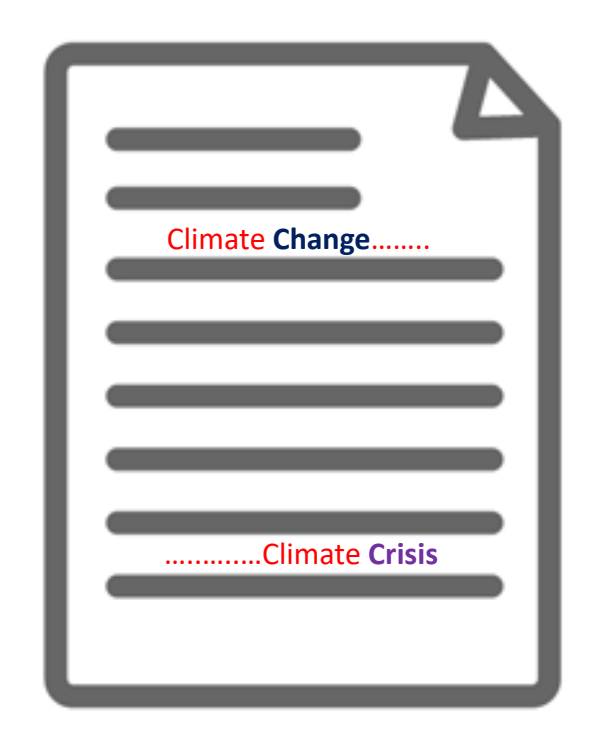

The results contain **BOTH** Word 'A' and Word 'B'. The content has BOTH 'Climate Change' and 'Climate Crisis' (somewhere).

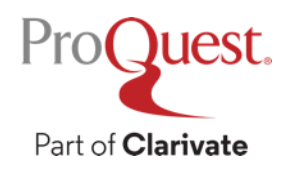

#### **Boolean Operators #3 – NOT Search**

Search Example 5 : Search for documents that contain the word 'Clean Energy', but do NOT include the word 'Nuclear'

• NOT Search : Connect two words with the operator 'NOT' like *"clean energy" NOT nuclear* 

| Basic Search | Advanced Searc | h Publications     | Browse C | Change Databases (27 | 5)                     |                    |                 |
|--------------|----------------|--------------------|----------|----------------------|------------------------|--------------------|-----------------|
|              | All            | Scholarly Journals | Books    | Videos & Audio       | Dissertations & Theses | All source types - |                 |
| "clean ei    | nergy" NOT nu  | clear              |          |                      |                        |                    | ٩               |
| Full text    | Peer reviewe   | d ()               |          |                      | Ħ                      | Recent searc       | hes Search tips |

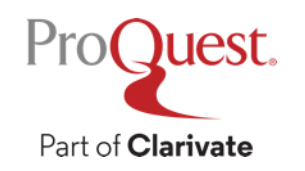

### What is NOT SEARCH?

ProQuest.

Part of Clarivate

#### Search Scope of NOT SEARCH

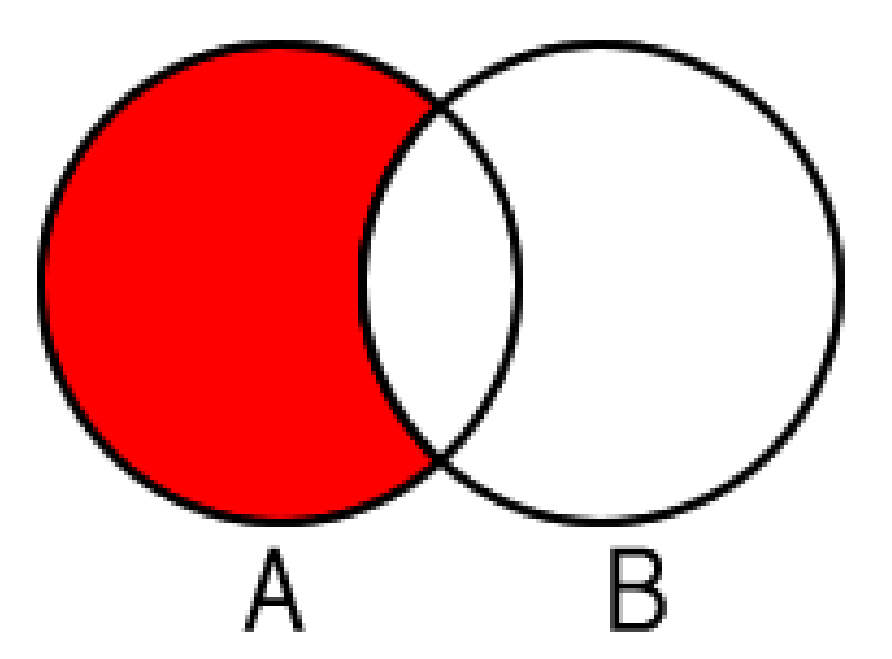

# Image of NOT SEARCH

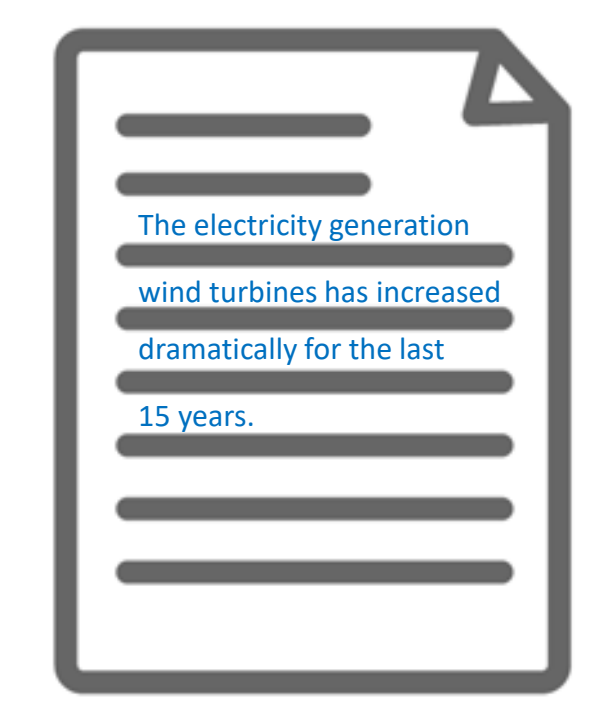

Search the contents that have Word 'A', but exclude results that also contain Word 'B'. The content includes the word 'Clean Energy', but it does not have 'Nuclear' in the texts.

# Check if the full text is available within the library

#### Click **FINITE SERVICE** icon when the full text is not available within ProQuest.

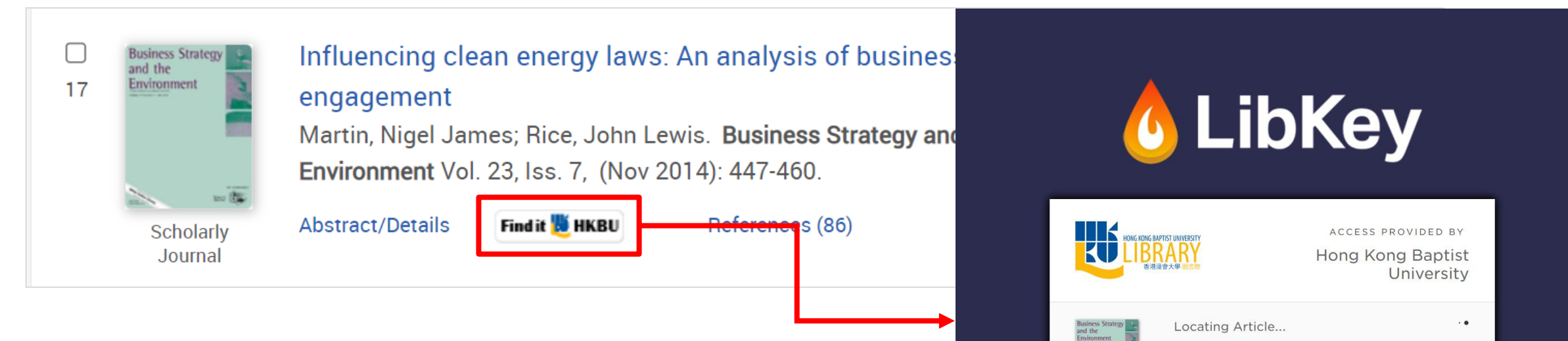

- Link Resolver helps you find the full text in the other library collections.
- When the full text is NOT available,

consult your librarian for the ILL

(Inter Library Loan) service.

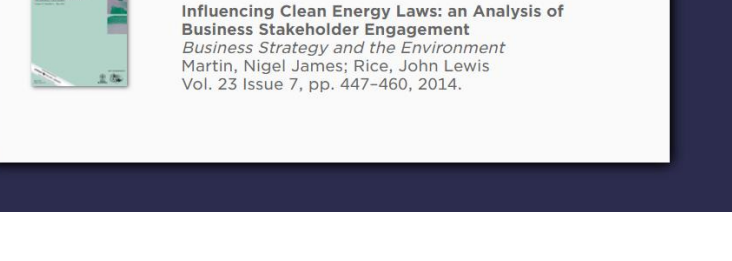

If the full text is available in another database available at HKBU Library, the article in that database will open on your browser.

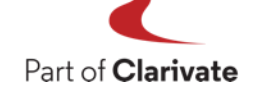

Pro

#### **Menu Options on ProQuest Platform**

Change the interface to Advanced Search, Publication Search, etc

Click the links above the search box on the Basic Search page OR click in the top left corner to open the menu.

| ≡ | ProQuest                                                                              | Access p<br>PQCS Internal - ProQuest                   | rovided by<br>Associate My Research Acc                                                                                                    | ⊙ 늘 ⊥ ?                           | $\equiv$ ProQuest                                                                        |   | Access provided by<br>PQCS Internal - ProQuest Associate My Research Acc                                                                                                    | 0 🖬 🕹 😗                                                                          |
|---|---------------------------------------------------------------------------------------|--------------------------------------------------------|----------------------------------------------------------------------------------------------------|-----------------------------------|------------------------------------------------------------------------------------------|---|----------------------------------------------------------------------------------------------------|----------------------------------------------------------------------------------|
|   | You are searching                                                                     | 275 databases                                          |                                                                                                    |                                   | ProQuest - Selected Databases<br>Basic Search                                            | • | Modify search Recen                                                                                                    | t searches Save search/alert *                                                   |
|   | Basic Search Advanced Search F                                                        | ublications Browse Change Databa                       | ises (275)                                                                                                    |                                   | Advanced Search<br>Publications                                                          |   | at 1-20 🧐 🕤 🕤 🐨                                                                                                    | Books that match<br>your search                                                  |
|   | All Scho                                                                              | larly Journals Books Videos & A                        | Audio Dissertations & Theses All                                                                                                    | source types +                    | Browse<br>Change Databases (275)                                                         |   | publication page for. "international law"                                                                                                    | 147<br>141252                                                                    |
|   | Enter search terms<br>Full text Peer reviewed O                                       |                                                        |                                                                                                    | Recent searchers Search tips      | About ProQuest ▲<br>Company Website<br>About Dissertations<br>Contact Us<br>Careers      |   | IS THERE HOPE IN INTERNATIONAL LAW?: An Expert Full Text Examines The Field of Today WHAT HOPE IN INTERNATIONAL LAW? WAY? WHAT HOPE IN INTERNATIONAL LAW? By EDWIN BORCHARD. New York Times (1923); New York, N.Y. [New York, N.Y]. 30 Jan 1938: 126international law that it may be well to take stock. Most laymen expect eitheror too little of international law and when they see the world in discord become Abstract/Details Full text - PDF (461 KB) | Baselines under the 1<br>nternational Law of t<br>Boston: BRILL, Mar 7,<br>2019. |
|   | You are searching 275 data<br>Looking for some help of                                | pases containing scholarly journals, bo<br>r guidance? | ooks, videos & audio, dissertations & the                                                                                                  | eses, newspapers and more.        | Support Center                                                                           |   | International Law Frameworks/Public International Law in a Full Text<br>Nutshell/An Introduction to International Law/Principles of<br>Public International Law/International Law<br>Watson, Geoffrey.                                                                                                    | Chinese<br>Contemporary Persp<br>Hangin, Xue Leiden:<br>BRILL, Dec 3, 2012.      |
|   | Đ                                                                                     | su()                                                   | -                                                                                                    | TOPIC topic topic topic rone rone | Allore -                                                                                 |   | American journal of international law Vol. 99, Iss. 4, (October 2005): 952-<br>bolarly     940.     cournal     Abstract/Details     Full text     Full text     Full text     Full text                                                                                                    | Show more books >                                                                |
|   | Use descriptive search terms<br>(e.g., "Ancient Roman<br>History" rather than "Rome") | Search for a specific subject,<br>e.g., su(politics)   | Visit our product education<br>pages for further information<br>on the Basic Search page and<br>other features of the<br>ProQuest platform | topic we topic we topic           | Publication date<br>Last 12 Months<br>Last 5 Years<br>Last 10 Years<br>Custom Date Range | 3 | International Law Frameworks/Public International Law in a Full Text<br>Nutshell/An Introduction to International Law/Principles of<br>Public International Law/International Law<br>Watson, Geoffrey R.<br>The American Journal of International Law; Washington Vol. 99, Iss. 4,<br>(Oct 2005): 932-940. [Duplicate]                                                                                                    | your search                                                                      |
|   |                                                                                       |                                                        |                                                                                                    |                                   | Subject                                                                                  | ~ | JournalSTUDY AIDS FOR AMERICAN STUDENTS OF INTERNATIONAL LAW<br>International Law Frameworks. By David J. Bederman. New York: Foundation<br>Press,                                                                                                    | The Taliban's past rule<br>Washington Post Video                                 |

#### Search by author's name

Search Example 6 : Search contents written by Prof. Paul Krugman

- Open [Advanced Search] ⇒ Enter Krugman, Paul
   ⇒ Change the dropdown menu to [Author AU]
- Names are entered in *Surname, First Name* order in academic database

| ■ ProQuest                                     | Access provided by<br>PQCS Internal - ProQuest Associate My Research Acc | 49 🖿 🖌          | ? |
|------------------------------------------------|--------------------------------------------------------------------------|-----------------|---|
| Basic Search Advanced Search Publications Brow | rse Change Databases (276)                                               |                 |   |
| Advanced Search Command L                      | ine Thesaurus Field codes Search tips                                    |                 |   |
| Krugman, Paul                                  | in Author – AU°                                                          | ~               |   |
|                                                |                                                                          | Look up Authors |   |
| AND ~                                          | in Anywhere                                                              | ~               |   |
| Add a row                                      |                                                                          |                 |   |
| Limit to: 🛛 Full text 🔹 🖓 Peer reviewed 🕖      |                                                                          |                 |   |

## **Information production & circulation**

Pro

Part of Clarivate

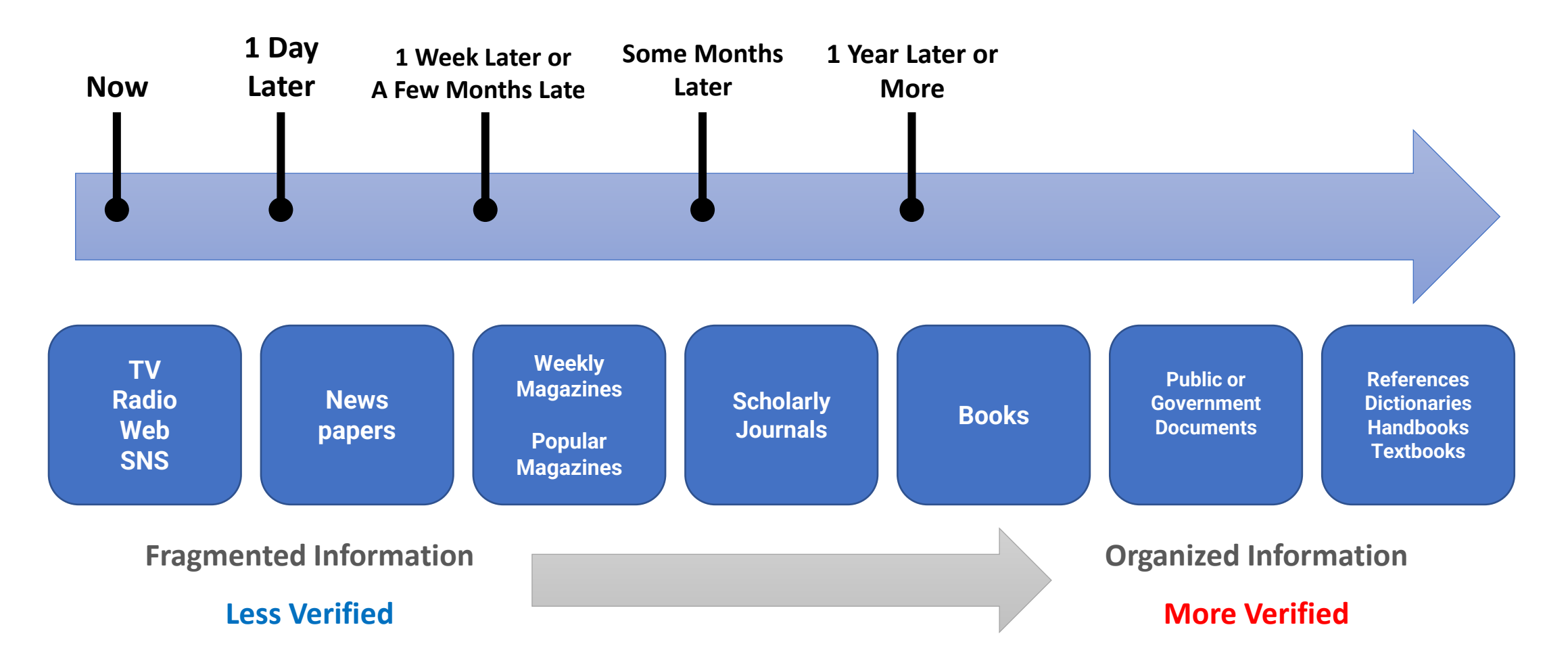

Source: Ichiko, Midori, Makiko Ueoka, and Mutsumi Hosaka. *Shiryō Kensaku Nyūmon: Repōto Ronbun O Kaku Tame Ni*. Tōkyō: Keiōgijukudaigakushuppankai, 2014. Print.

出典:市古,みどり,真紀子上岡, and 睦保坂. 資料検索入門:レポート・論文を書くために.慶應義塾大学出版会, 2014. Print.

### How to Spot Fake News poster created by IFLA

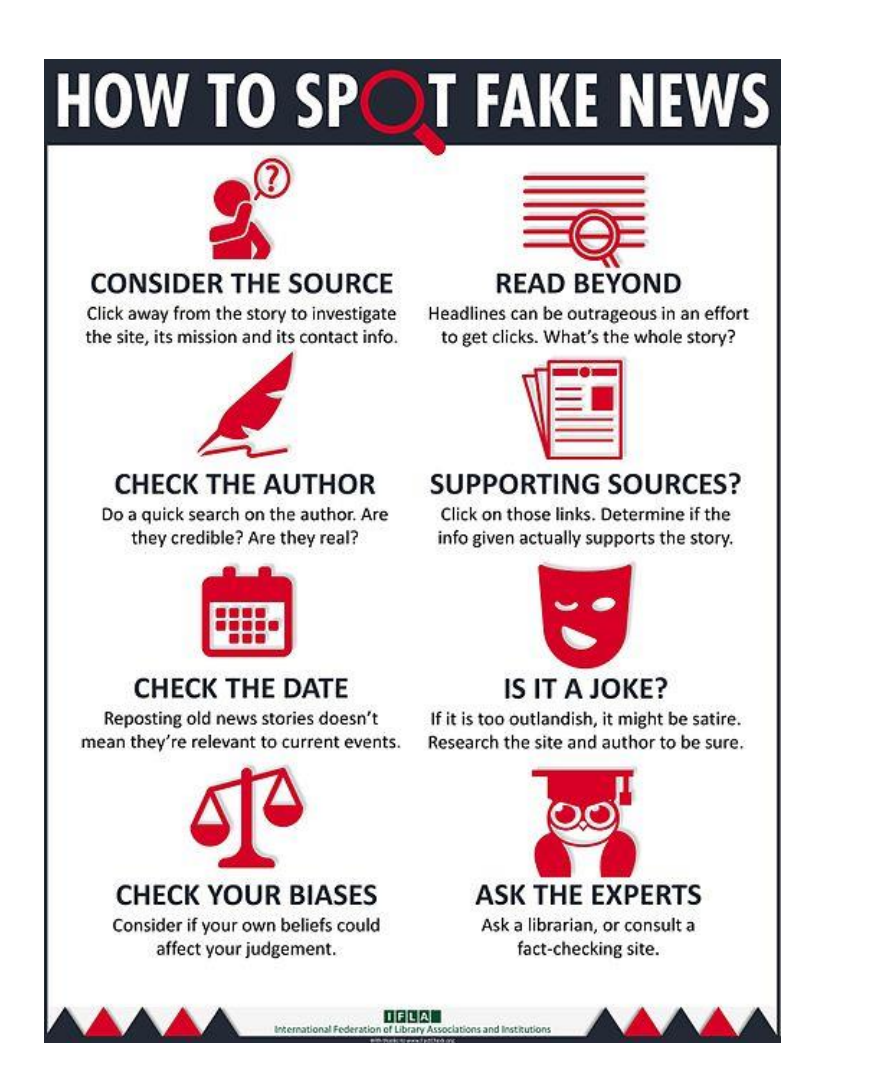

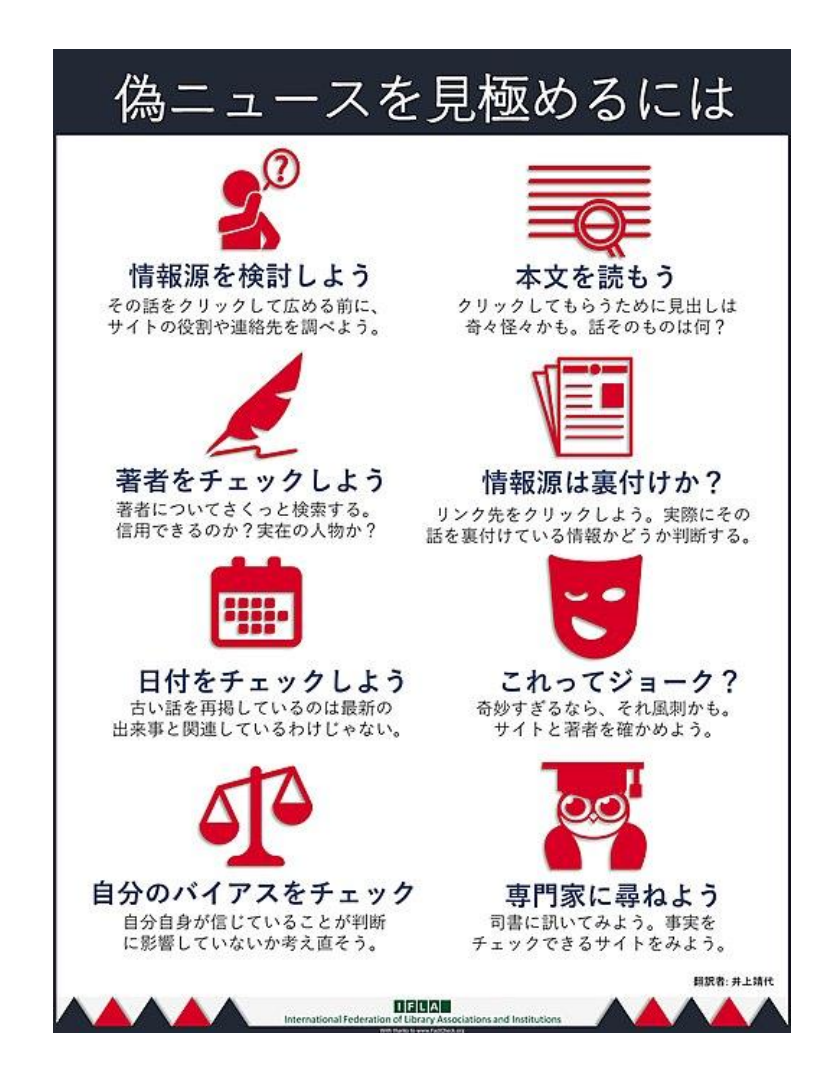

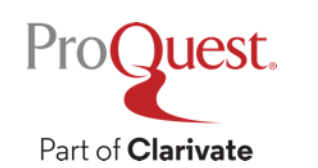

The International Federation of Library Associations and Institutions (IFLA) - How To Spot Fake News

– Retrieved from <u>https://www.ifla.org/publications/node/11174</u>

#### How to Spot Fake News poster created by IFLA – COVID-19 Edition

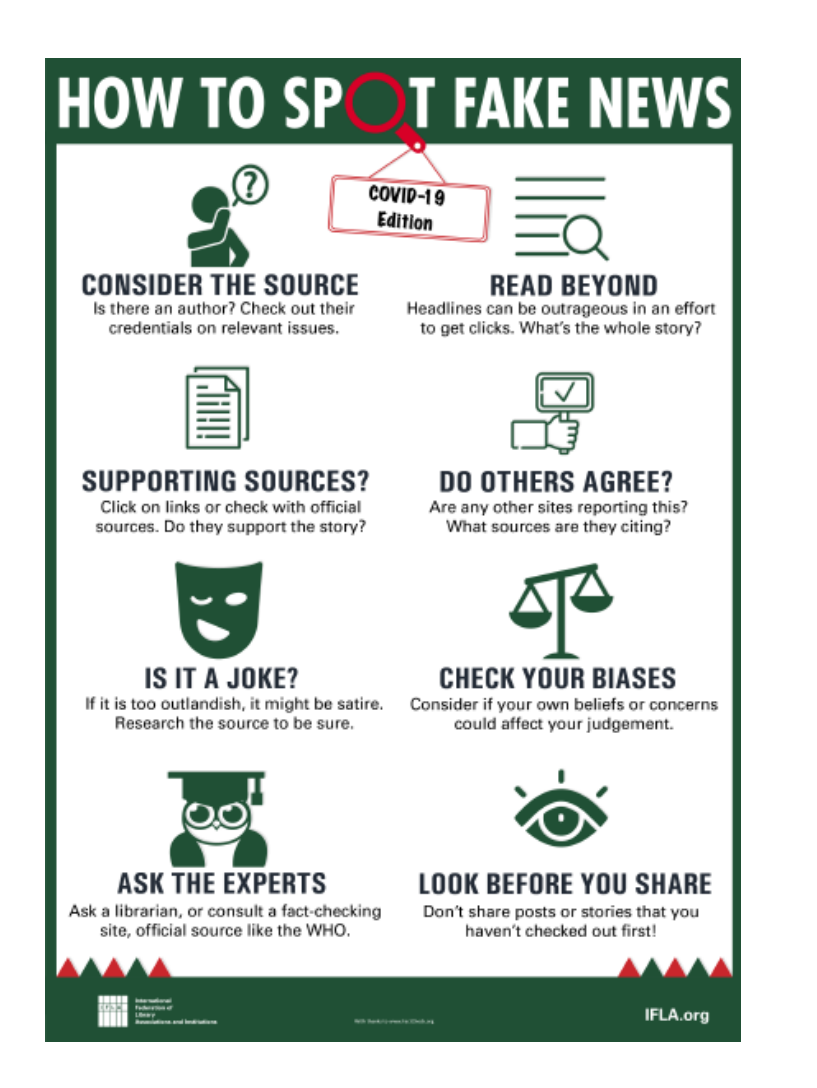

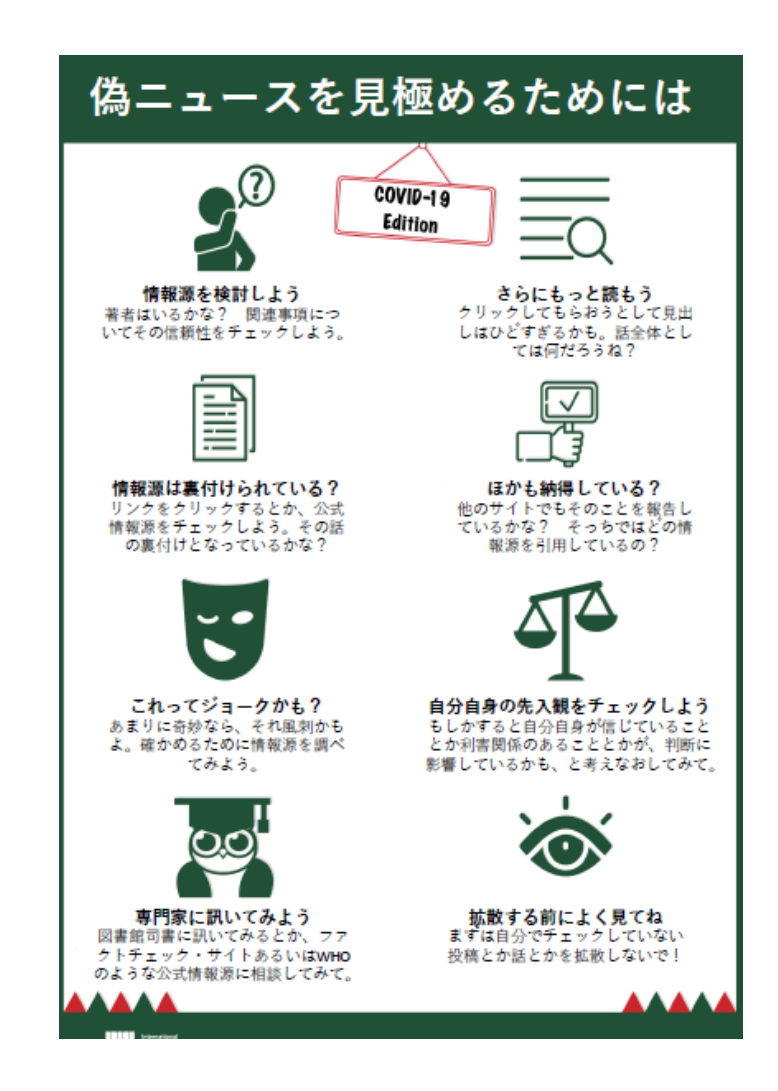

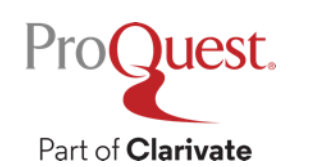

- The International Federation of Library Associations and Institutions (IFLA) How To Spot Fake News
- Retrieved from <u>https://www.ifla.org/publications/node/11174</u>

# **To Learn More about Information Literacy**

- Please visit your HKBU Library's Research Guide
- <u>https://hkbu.libguides.com/infolitforu</u>

Be a SMART POTATO!

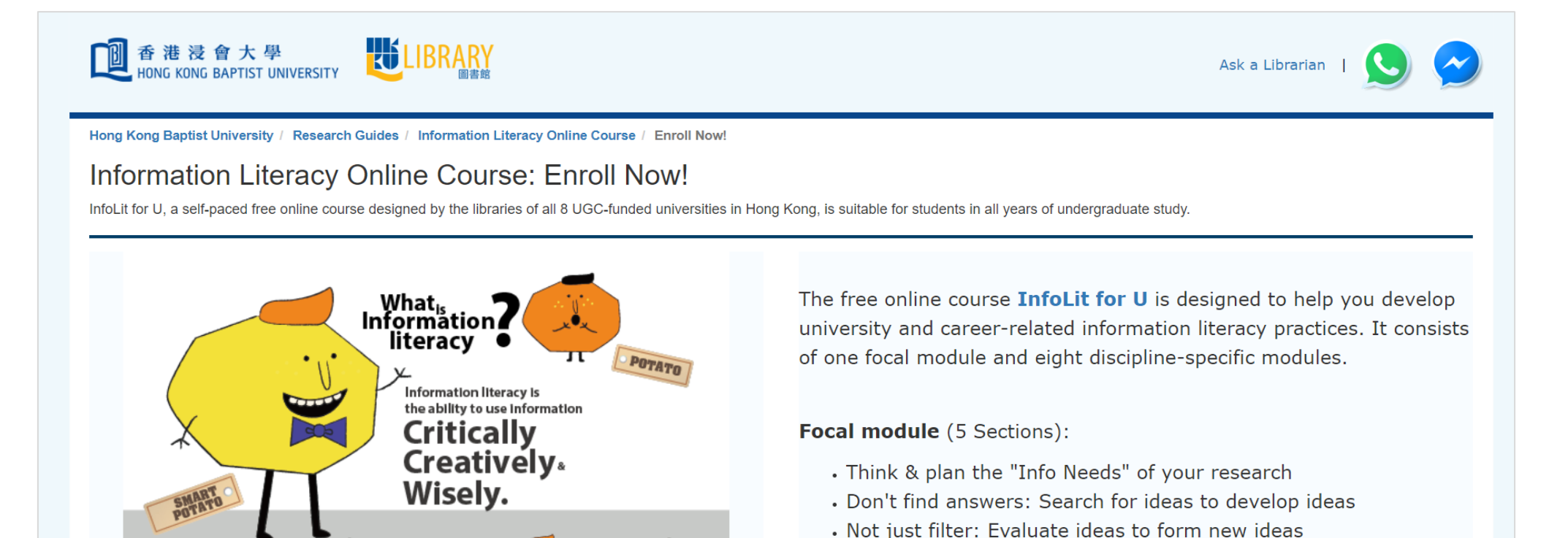

· Never list them: Connect ideas to create your own idea

. Stay hungry: Join & learn from communities

Proguest. Part of Clarivate

#### **Keyword Search vs. Subject Search**

Search Example 7 : Compare the results between the keyword search and subject search with a keyword Social Change

 For Subject Search, open [Advanced Search] from the menu on your left ⇒ Enter "social change" ⇒ Change the dropdown menu to [All subjects & indexing]

| ≡     | ProQuest                       | Access provided by<br>PQCS Internal - ProQuest Associate My Resear | ch Acc                           | Ð | - 1 | ? |
|-------|--------------------------------|--------------------------------------------------------------------|----------------------------------|---|-----|---|
| Basic | Search Advanced Search Pu      | ications Browse Change Databases (275)                             |                                  |   |     |   |
|       | Advanced Searc                 | Command Line Thesaurus Field codes Search tips                     |                                  |   |     |   |
|       | "social change"                | 1                                                                  | in All subjects & indexing — SU° | ~ |     |   |
|       | AND ~                          | i.                                                                 | in Anywhere                      | ~ |     |   |
|       | 🕀 Add a row                    |                                                                    |                                  |   |     |   |
|       | Limit to: 🗆 Full text 🔹 🗆 Peer | viewed 🕖                                                           |                                  |   |     |   |

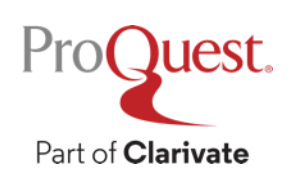

### **Keyword Search vs. Subject Search**

#### **Keyword Search**

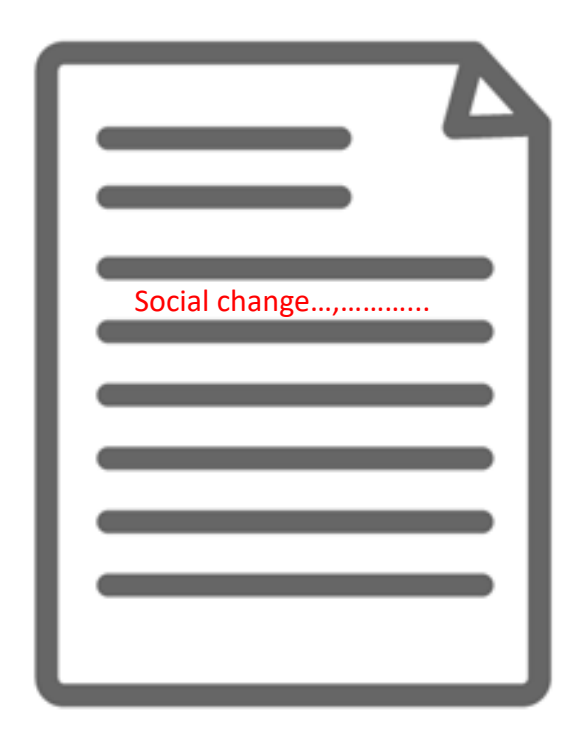

#### **Subject Search**

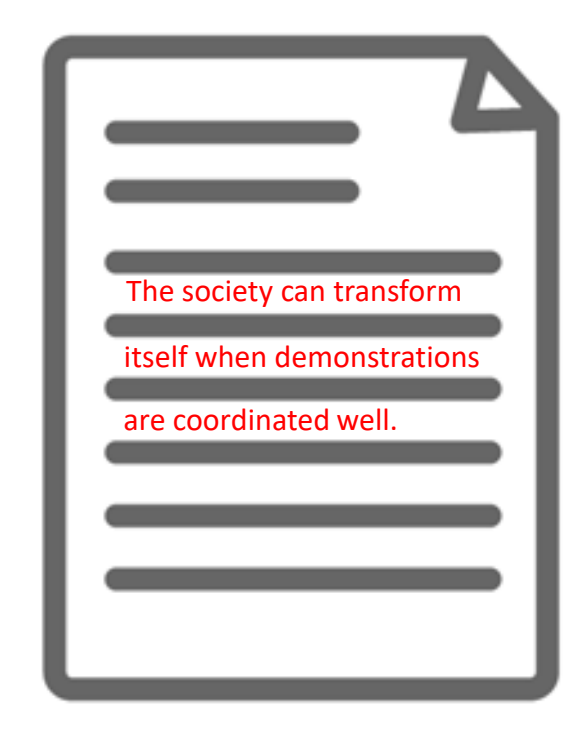

The content actually has the keyword(s) in its texts. However, its main theme may be about different topics.

Pro()

Part of Clarivate

uest.

The content may not state the keyword anywhere in the texts. However, its main theme is about the keyword and therefore the content is strongly relevant.

# **Thesaurus for finding similar & related subject terms**

Search Example 8 : Search for the **similar terms & related terms** of a subject term '**Product Development**'

- Open [Advanced Search] and click [Thesaurus]
- Search within [ProQuest thesaurus (subjects)]

Part of **Clarivate** 

| ProQuest                                                        |                                                                                                    |
|-----------------------------------------------------------------|----------------------------------------------------------------------------------------------------|
| Basic Search Advanced Search Publications Browse Databases (12) | <ul> <li>Thesaurus List</li> <li>The following thesauri are available for your currently selected database(s).</li> <li>Note that many thesauri are database-specific, and may limit your search results to documents from those databases.</li> <li>ERIC Thesaurus</li> <li>Linguistics and Language Behavior Abstracts Thesaurus</li> <li>MeSH 2020 Thesaurus</li> <li>ProQuest Thesaurus</li> <li>PTSDpubs Thesaurus</li> <li>Sociological Thesaurus</li> </ul> |

※Many databases included on ProQuest Platform have different versions of Thesaurus. Therefore, # of displayed Thesaurus can vary at your institution.

# **Thesaurus for finding similar & related subject terms**

Part of **Clarivate** 

- [Related Terms] will be displayed below by clicking the little folder icon next to the searched subject term.
- For searching with the similar and related terms, tick the boxes on the left and click [Add to search] in the bottom right corner.

| < Select anothe                   | er thesaurus                                                                                                    | < Select another thesaurus                                                                                                    |
|-----------------------------------|----------------------------------------------------------------------------------------------------|----------------------------------------------------------------------------------------------------|
| ProQuest                          | Thesaurus                                                                                                    | ProQuest Thesaurus                                                                                                    |
| Search terms:<br>Browse terms:    | product development       Find <ul> <li>Contains word(s)</li> <li>Begins with</li> </ul> All 0-9         All CIDE           Find         NO | Search terms: product development Find © Contains word(s) © Begins with Browse terms: All 0-9 A B C D E F G H I J K L M N O P Q R S T U V W X Y Z                           |
| Click a term in t<br>Subject tern | the list below to see available narrower, broader, and related terms. Learn more                                                            | Click a term in the list below to see available narrower, broader, and related terms. Learn more Subject terms found:                                                       |
| New product de                    | levelopment<br>velopmer :                                                                                                    | Product development Use term for: New product development Related terms: Concurrent engineering Copyright Data collection In potations                                      |
| 1 terms s                         | Combine using:<br>OR O AND O NOT selected view                                                                                              | Protects     Product data management     Product data management     Product design     Combine using:     OR O AND O NO     3 terms selected view     Add to search using: |

# **Thesaurus for finding similar & related subject terms**

Part of Clarivate

- [Broader Terms] & [Narrower Terms] are displayed by clicking the searched subject term itself. (There may be no broader or narrower terms.)
- If your want to add the narrower terms to your search, you need to tick the boxes and click [Add to search] in the bottom right corner.

| < Select anothe   | er thesaurus                                                                     | ?  | < Select another thesaurus                                                                     | ?   |
|-------------------|----------------------------------------------------------------------------------|----|------------------------------------------------------------------------------------------------|-----|
| ProQuest          | Thesaurus                                                                        |    | ProQuest Thesaurus                                                                             |     |
| Search terms:     | Find     Find     Find                                                           |    | Search terms: Product development Find © Contains word(s) © Begins with                        |     |
| rowse terms:      | AII 0-9 ABCDEFGHIJKLMNOPQRSTUVWX                                                 | YZ | Browse terms: All 0-9 A B C D E F G H I J K L M N O P Q R S T U V W X Y Z<br>« Back to results |     |
| Click a term in t | the list below to see available narrower, broader, and related terms. Learn more |    |                                                                                                |     |
| Subject ter       | ms found:                                                                        |    | 🗇 - no                                                                                         | tes |
|                   |                                                                                  |    | ✓ Product development □                                                                        |     |
| New product de    | evelopment<br>velopment                                                          |    | Broader terms:                                                                                 |     |
| New product de    | evelopment<br>velopment                                                          |    | Broader terms:<br>Marketing T<br>Narrower terms:<br>Product testing T<br>Product testing T     |     |

# **Proximity Search with NEAR & PRE operators**

Example 9 : Search for the articles that include both 'innovation' and 'productivity growth' in the proximity of 5 words.

- A NEAR/# B ('#' is for the number of words between A & B)
- Search Entry: *"productivity growth" NEAR/5 innovation*

The keyword 'productivity growth' can be found within 5 words either before or after 'innovation'.

➤'NEAR' has to be entered in CAPITAL LETTERS.

➤A PRE/# B ⇒ Keyword A always appears # words BEFORE Keyword B

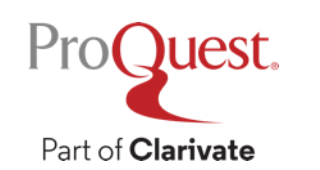

"productivity growth" NEAR/5 innovation

Q

### Find a specific title of journals, newspapers etc.

#### Search Example 10 : Find the latest issue of The Economist

• Click [Publications] tab to search the title in [Publication Search] page.

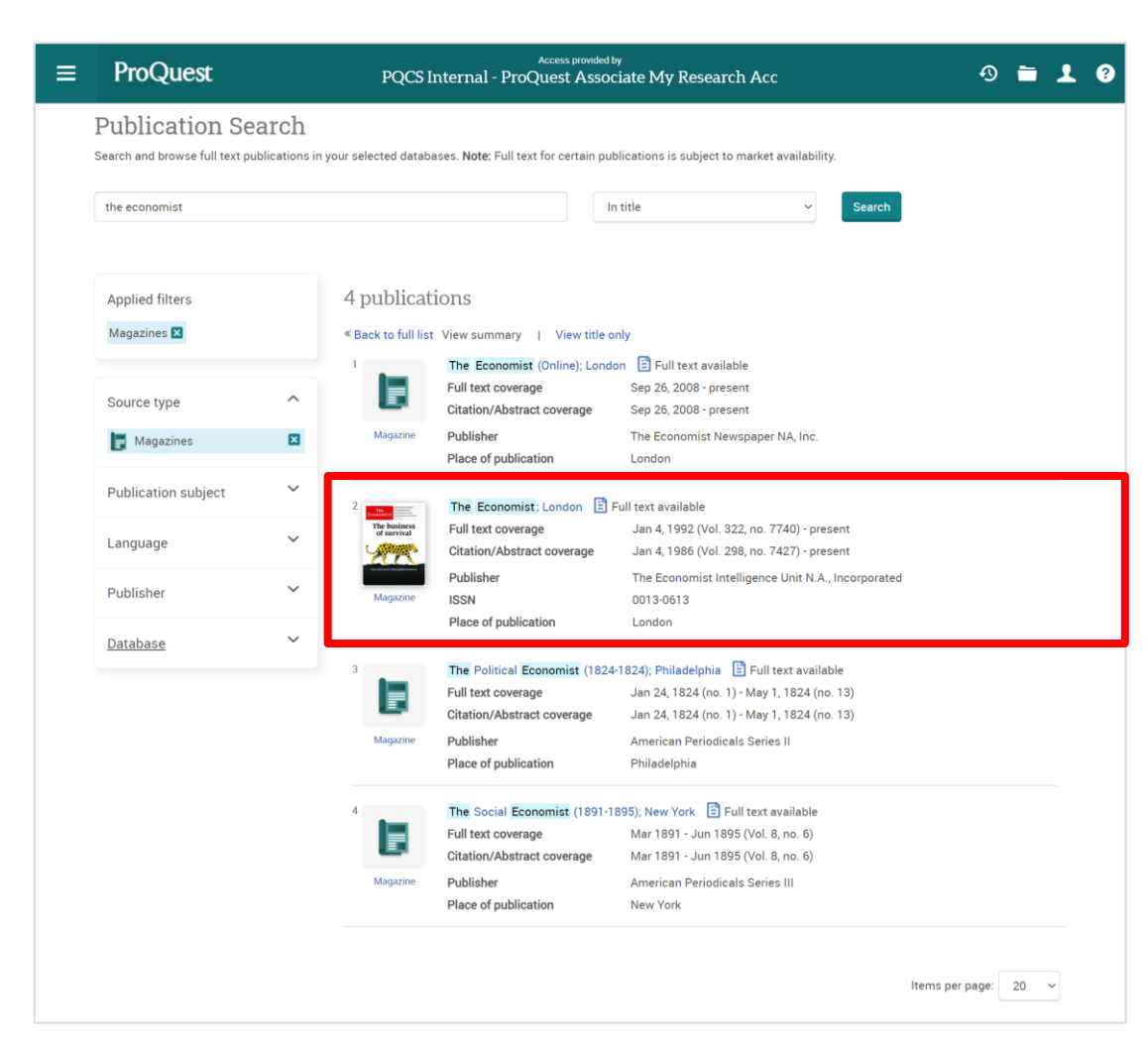

You can search with keywords within the selected title from the search box.

| ProQuest                                                               | Access provided by PQCS Internal - ProQuest Associate My Reso                                                                                                    | earch Acc         | 0 🖬 上 🤪                                                                                                    |
|------------------------------------------------------------------------|----------------------------------------------------------------------------------------------------|-------------------|----------------------------------------------------------------------------------------------------|
| Back to publication sear     The Econom     London: The Economist Int  | ch<br>ist<br>digence Unit N.A., Incorporated                                                                                                    |                   | Copy URL Create RSS feed<br>alert                                                                                                    |
| The business<br>of survival                                            | Search within this publication<br>Full text coverage:<br>Criation/Abrac coverage<br>Ann 4, 1992 (Vol. 322, no. 7740) - present<br>Jan 4, 1995 (Vol. 298, no. 7427) - present<br>More publication information ~ | Q Advanced Search | The events events of the events of the event of the events of the events of the event of the event of th |
| Choose an issue<br>2022 v > Ap<br>Issue contents (lates<br>Select 1-73 | e to view<br>nil v > Apr 16, 2022; Vol. 443 (9292) v View Issue<br>t available): Apr 16, 2022; Vol. 443 (9292) Search within this issue                                                                        | ٩                 | < Previous issue                                                                                                    |
| Table of Content Anonymous.The E Details Full text - F                 | 15<br>conomist; London Vol. 443, Iss. 9292, (Apr 16, 2022): 5-6.<br>OF (277-18)                                                                                                    |                   | Full Text                                                                                                    |
| Credits Credits Anonymous.The Ei Details Full text - P                 | conomist London Vol. 443, iss. 9292, (Apr 16, 2022): 6.<br>DF (157.89)                                                                                                    |                   | Full Text                                                                                                    |
| The world this w Anonymous The E Abstract/Details                      | eek Politics<br>conomist London Vol. 443, Iss. 9292, (Apr 16, 2022): 8.<br>ult lest Full test - Polif (Ids kts)                                                                                                |                   | Full Text                                                                                                    |
| The world this w Anonymous. The Er Abstract/Details                    | eek Buisiness<br>conomist London Vol. 443, Iss. 9292, (Apr 16, 2022): 9.<br>ulf text - Full text - POF (also ka)                                                                                               |                   | Full Text                                                                                                    |
| What China gets Anonymous The E Abstract/Details                       | wrong<br>conomist London Vol. 443, Iss. 9292, (Apr 16, 2022): 11.<br>all text - Full text - Pol? (*xa)                                                                                                    |                   | Full Text                                                                                                    |

### Search within a specific title

Search Example 11: Search for the MIT Sloan Management Review's articles that have the keyword 'Creativity' in the title

(1) Click [Publications] tab to search for the title in [Publication Search] page.

② Click [Advanced Search] under [Search within this publication].

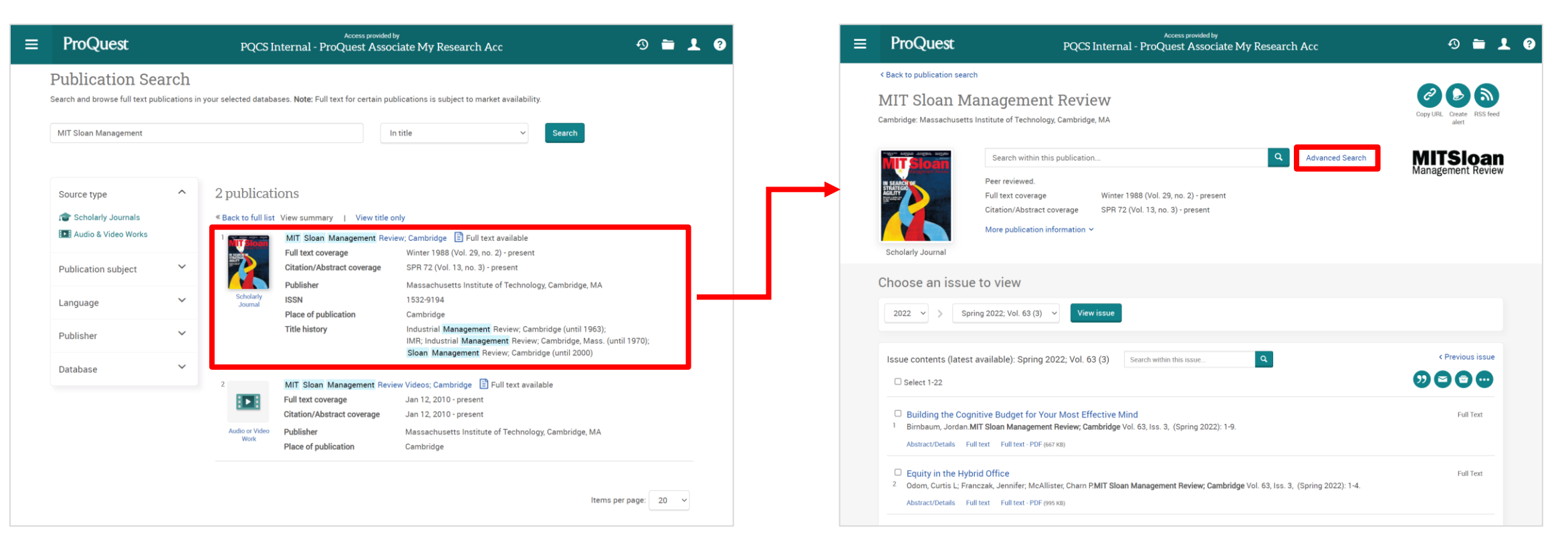

### Search within a specific title

- ③ 'Pubid(26142)' in the first search box on the Advanced Search interface is the designated code for MIT Sloan Management Review within ProQuest.
- ④ Add 'creativity' in the second search box ⇒ change [Anywhere] in the drop-down menu to [Document title – TI].

| ProQuest                                                        | ூ |   | £ | ? |
|-----------------------------------------------------------------|---|---|---|---|
| Basic Search Advanced Search Publications Browse Databases (12) |   |   |   |   |
| Advanced Search Command Line Thesaurus Field codes Search tips  |   |   |   |   |
| pubid(26142) in Anywhere                                        |   | ~ |   |   |
| AND 🗸 creativity in Document title – TI°                        | _ | ~ |   |   |
| G Add a row                                                     |   |   |   |   |
| Limit to: 🗆 Full text 🔹 🗋 Peer reviewed 👔                       |   |   |   |   |

# 5. Searching Subject / Content Specific Database within ProQuest Platform

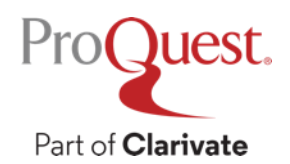

# **Difference between 'Platform' & individual 'Database'**

- ProQuest is a useful academic information platform its interface can cross-search different databases of subjects, newspapers, and scholarly journals, dissertations & theses together.
- However, the databases within ProQuest Platform can be selected and searched individually for using some subject or content specific search functionality.

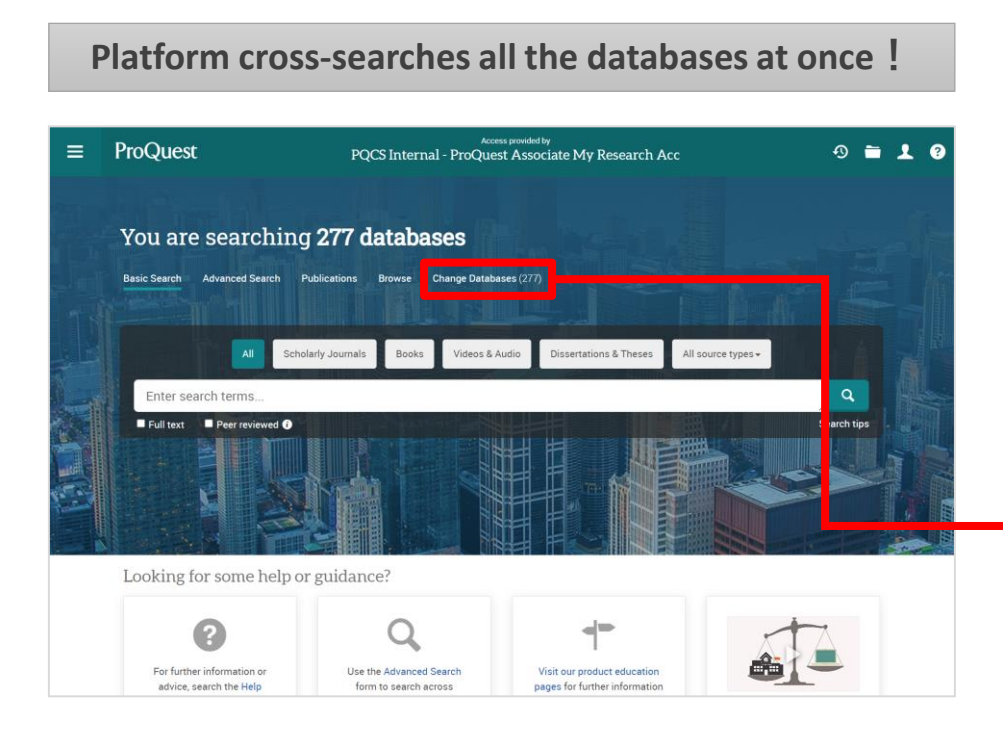

Individual databases allow more specialized search !

| $\equiv$ ProQuest                                          | HONG KONG BAP                          | TIST UNIVERSITY               |
|------------------------------------------------------------|----------------------------------------|-------------------------------|
| Welcome to ProQuest                                        |                                        |                               |
| Tip: Add database shortcuts, making it easier to select or | ne or more favorite databases.         |                               |
| Select databases to search, then click Use selected datal  | <b>bases</b> to go to the search form. | Use selected databases        |
| Brief view   Detailed view                                 |                                        | View by name   View by subjec |
| ✓ Select all                                               |                                        | 🖹 Full Text Includ            |
| B Agricultural & Environmental Science Collection          | (1960 - current) 🚯                     | Ē                             |
| APA PsycArticles® (1894 - current) 🚯                       |                                        | Ē                             |
| ✓ APA PsycInfo <sup>®</sup> (1806 - current)               |                                        |                               |
| ARTbibliographies Modern (ABM) (1974 - current)            | 0                                      |                               |
| Coronavirus Research Database (1)                          |                                        | Ē                             |
| Ebook Central 3                                            |                                        | E                             |

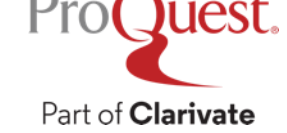

# Difference between 'Platform' & individual 'Database'

- ProQuest Platform (or simply 'ProQuest') cross-searches all the following subscribed & purchased databases available at HKBU Library
- Agricultural & Environmental Science Collection (1960 current)
- APA PsycArticles<sup>®</sup> (1894 current)
- APA PsycInfo<sup>®</sup> (1806 current)
- ARTbibliographies Modern (ABM) (1974 current)
- Coronavirus Research Database
- Ebook Central
- EconLit (1886 current)
- Humanities Index (1962 current)
- Linguistics and Language Behavior Abstracts (LLBA) (1973 current)
- Music Periodicals Database (1874 current)
- PAIS Index (1914 current)
- Pharmaceutical News Index
- Philosopher's Index (1940 current)

- ProQuest Central (1970 current) a packaged 'meta' database of 47 different databases
  - ABI/INFORM Collection (1971 current)
  - Engineering Database
  - International Newsstream
  - Political Science Database (1985 current)
    - + 43 subject / content specific databases
- ProQuest Historical Newspapers: Chinese Newspapers Collection (1832 1953)
- ProQuest Historical Newspapers: The New York Times with Index (1851 2018)
- ProQuest Historical Newspapers: South China Morning Post (1903 2001)
- ProQuest Historical Newspapers: The Times of India (1838 2010)
- PTSDpubs (1871 current)
- Sociological Abstracts (1952 current)

# **Search in ABI/INFORM Collection – a business database**

Search Example 12 : Search for peer-reviewed scholarly articles about the Newspaper industry with either 'Internet' or 'Digital' in the document title published for the last 5 years

- Use the [NAICS Code] field within the Advanced Search interface INSIDE ABI/INFORM Collection.
- NAICS = "North American Industry Classification System"

| Company/organization: | Look up Companies/organizations |
|-----------------------|---------------------------------|
| NAICS code:           | Look up NAICS codes             |
| Classification code:  | Look up Classification codes    |
| Location:             | Look up Locations               |

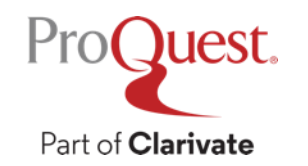

#### **Search in ABI/INFORM Collection – a business database**

#### How to access ABI/INFORM Collection

- ① Open the ProQuest Platform
- ② Go to [Change Databases]
  - in the upper left of the screen.
- ③ [ProQuest Central] ⇒ [ABI/INFORM Collection]

in the database list.

| Periodicals Index Online 3 Arts, humanities, and social sciences – retrospective index of article citations Subject Area(s): Literature & Language, Social Sciences, History, The Arts View title list 2                                                                                                    |          |
|----------------------------------------------------------------------------------------------------|----------|
| <ul> <li>ProQuest Central (1970 - current) </li> <li>This is the largest single periodical resource available, bringing together complete databases across all major subject areas, including Business, Health and Medical, Social Sciences, Education, Science and Technology, and Humanities Subject Area(s): Unassigned</li> <li>View title list 2</li> </ul> | Ē        |
| <ul> <li>ABI/INFORM Collection (1971 - current)</li> <li>Business, Management and Trade - scholarly and trade journal articles, dissertations, market reports, industry reports, business cases and global and trade news</li> <li>Subject Area(s): Business</li> <li>View title list</li> </ul>                                                                 | 2        |
| <ul> <li>Accounting, Tax &amp; Banking Collection (1971 - current)</li> <li>This database contains essential publications for information about the financial services industry, including accounting, tax, banking, and industry trends.</li> <li>Subject Area(s): Business</li> <li>View title list 2</li> </ul>                                               | <b>:</b> |
| <ul> <li>Advanced Technologies &amp; Aerospace Database</li> <li>A full-text database covering comprehensive scholarly output, managed by an expert editorial team overseeing content selection and indexing supported by a controlled vocabulary.</li> <li>Subject Area(s): Science &amp; Technology</li> <li>View title list </li> </ul>                       | <b>:</b> |

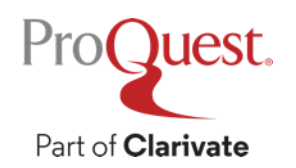

#### **Business-specific Contents within ABI/INFORM – Market Research**

- 1000s of company profiles and SWOTs from premium, expensive providers
- Industry reports
- Country risk reports

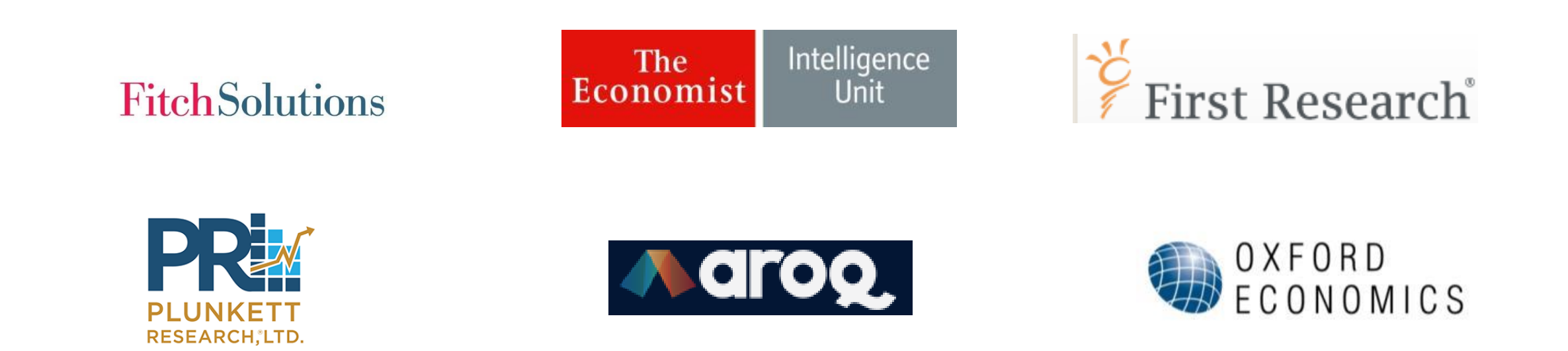

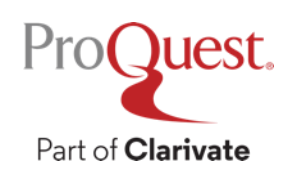

# **ABI/INFORM's Featured Content**

• Easy access to the featured content of ABI/INFORM from **Browse** tab

| ProQuest                                                                                                    | Access provided by Chuo University                                                                                                    |                                                                                                    |
|----------------------------------------------------------------------------------------------------|----------------------------------------------------------------------------------------------------|----------------------------------------------------------------------------------------------------|
| =                                                                                                    |                                                                                                    | 0 🖬 👤 😗                                                                                                    |
| ABI/INFORM Collection Basic Search Advanced Search Publications Enter search terms                                                                                                    | Browse About   Change databases                                                                                                    |                                                                                                    |
| Full text Peer reviewed E Exclud                                                                                                    |                                                                                                    | Search tips                                                                                                    |
| The most comprehensive ABI/INFORM <sup>™</sup> datal<br>and Industry, and ABI/INFORM Dateline. The<br>dissertations, working papers, key business a<br>industry-focused reports, and downloadable<br>picture of companies and business trends arc | base, this comprises ABI/INFORM Global, ABI/INFORM Trade<br>database features thousands of full-text journals,<br>nd economics periodicals such as the Economist, country-and<br>lata. Its international coverage gives researchers a complete<br>und the world. | Want to Learn More?<br>Try one of these options:<br>• Search the online Help.                                                           |
| To see what's new in ABI/INFORM Collection<br>• More information<br>• View title list C                                                                                                    | click here 🖾 .                                                                                                    | Discover answers to common<br>questions at ProQuest's Product<br>Support Center.     Contact Support if you need<br>further assistance. |
| Subject coverage                                                                                                    | Included databases                                                                                                    |                                                                                                    |
| Business     Economic conditions     Corporate strategies                                                                                                    | ABI/INFORM Dateline     ABI/INFORM Global     ABI/INFORM Trade & Industry                                                                                                    | Search tip                                                                                                    |
| Management theory     Management techniques     Business trends                                                                                                    | Also part of                                                                                                    | By default, we will look for<br>documents with all the terms                                                                            |

· Competitive landscape and product information ABI/INFORM Collection can also be searched as part of:

ProQuest One Academic ()

ProQuest Central

- Accounting Finance
- · Etc.

entered.

Use "quotation marks" to search for exact phrases Separate terms with OR to find any of the words entered.

#### ProQuest

#### Access provided by Chuo University

#### ABI/INFORM Collection Ξ

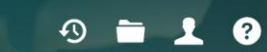

#### **Browse Featured Content**

Industry and Market Research

#### Browse reports on industries and markets:

 Business Monitor International (BMI) Industry Reports First Research

#### **Commodity Reports**

#### Browse reports on global commodity trends:

- Economist Intelligence Unit (EIU) Food, Feedstuff, and Beverages
- Economist Intelligence Unit (EIU) Industrial Raw Materials
- Oxford Economics Commodity Price Forecasts

#### **Company Reports**

Search for profiles and browse reports on specific companies:

ProQuest Annual Reports Collection

#### More Featured Content

More Featured Content

ProQuest Business Dissertations and Theses

#### **Country Reports**

Browse reports on business conditions in different countries:

- Economist Intelligence Unit (EIU) Country Data
- Economist Intelligence Unit (EIU) Country Finance & Forecast Reports
- Economist Intelligence Unit (EIU) ViewsWire
- Oxford Economics By Country Industry Forecast
- Oxford Economics Country Economic Forecast

#### **Topic Paths**

Select a topic path below to find readings and targeted searches:

- Business & Industry
- Computers & Internet
- Economics & Trade
- Environment
- Government & Law
- Social Issues & Policy

# **Search in ABI/INFORM Collection – a business database**

| ABI/INFORM Collection Basic Search Advanced Search Publications Bro | owse About   Change databases                                                                                                    |                                               | Look up NAICS codes • ×                                                                                                    |
|---------------------------------------------------------------------|----------------------------------------------------------------------------------------------------|-----------------------------------------------|----------------------------------------------------------------------------------------------------|
| Advanced Search Command Lin                                         | ne Recent searches Thesaurus Field codes Search tip                                                                                                    |                                               | North American Industry Classification System codes classify organizations by industry. You can use them to find documents related to a particular industry.                                  |
| AND   Add a row                                                     |                                                                                                    | in Anywhere ·                                 | Look for a term, or browse the list below.                                                                                                    |
| Limit to: Ver Full text Ver reviewed Ver Publication date:          |                                                                                                    |                                               | newspaper     Find       © Contains word(s)     O Begins with (enter at least 2 characters)                                                                                                   |
| May ~ 22 ~ 201                                                      | 15                                                                                                    |                                               | Select terms to add to your search<br>Combine selected items with: <ul> <li>OR O AND</li> </ul>                                                                                               |
| Company/organization:                                               |                                                                                                    | Look up Companies/organizations               | Reset list Add to search You've selected 1 terms to add View list                                                                                                    |
| NAICS code: "51111*"<br>Classification code:                        |                                                                                                    | Look up NAICS codes                           | <ul> <li>42492 - Book, Periodical, and Newspaper Merchant Wholesalers</li> <li>424920 - Book, Periodical, and Newspaper Merchant Wholesalers</li> <li>51111 - Newspaper Publishers</li> </ul> |
| Person:                                                             |                                                                                                    | Look up Locations<br>Look up People           | <ul> <li>511110 - Newspaper Publishers</li> <li>5111 - Newspaper, Periodical, Book, and Directory Publishers</li> </ul>                                                                       |
| Product name:                                                       |                                                                                                    |                                               |                                                                                                    |
| Source type: A Select all Select all Other Sources                  | Document type:  Document type: Document type: Document type: Document Document Docum | Language:  Select all Afrikaans Arabic        |                                                                                                    |
| Reports     Scholarly Journals     Trade Journals     Wire Feeds    | <ul> <li>Article</li> <li>Audio/Video Clip</li> <li>Back Matter</li> <li>Bibliography</li> </ul>                                                                                                    | Bosnian     Bulgarian     Catalan     Chinese | Close Add to search                                                                                                    |
| Working Papers                                                      | ▼ Biography ▼                                                                                                    | Croatian •                                    |                                                                                                    |

# **Search in ABI/INFORM Collection – a business database**

Search Example 12 : Search for peer-reviewed scholarly journal articles about the Newspaper industry with either 'Internet' or 'Digital' in the document title published for the last 5 years

- Document title TI : Internet OR Digital
- Limit to : Full text & Peer reviewed
- Publication Date : After this date February 10<sup>th</sup>, 2018
- NAICS Code: "Newspaper Publishers" = 51311
- Source Type : Scholarly Journals

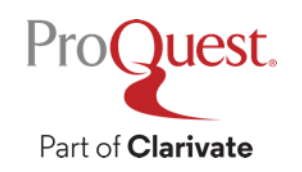

### Search with the expert filters in PsycArticles for Psychology

Search Example 13 : Search for **peer-reviewed articles** about **'Brief Therapy'** on the **female population in adulthood** (Over 18 years old) in the **quantitative study methodology**, which are **published over the last 10 years** 

• Use the expert filters on Advanced Search within PsycArticles

| Methodology:          | ^ | Age group:                   | ^ | Population:  | ^ |
|-----------------------|---|------------------------------|---|--------------|---|
| □ Select all          |   | □ Select all                 |   | □ Select all |   |
| Prospective Study     | • | Preschool Age (2-5 Yrs)      |   | Female       |   |
| Qualitative Study     |   | School Age (6-12 Yrs)        |   | 🗆 Male       |   |
| Quantitative Study    |   | Adolescence (13-17 Yrs)      |   | 🗆 Animal     |   |
| Retrospective Study   |   | ✓ Adulthood (18 Yrs & Older) |   | 🗌 Human      |   |
| Scientific Simulation |   | Young Adulthood (18-29 Yrs)  |   | Inpatient    |   |
| Systematic Review     |   | Thirties (30-39 Yrs)         |   | Outpatient   |   |
| Treatment Outcome     | - | Middle Age (40-64 Yrs)       | • |              |   |

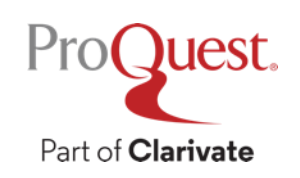

#### **Search in PsycArticles – a Psychology database**

How to access PsycArticles

- ① Open the ProQuest Platform
- ② Go to [Change Databases]
  - in the upper left of the screen.
- ③ Click [PsycArticles]
  - in the database list.

| Periodicals Index Online 3 Arts, humanities, and social sciences – retrospective index of article citations Subject Area(s): Literature & Language , Social Sciences , History , The Arts View title list 2                                                                                                    |   |
|----------------------------------------------------------------------------------------------------|---|
| ProQuest Central (1970 - current)  This is the largest single periodical resource available, bringing together complete databases across all major subject areas, including Business, Health and Medical, Social Sciences, Education, Science and Technology, and Humanities Subject Area(s): Unassigned View title list                      | Ē |
| Business, Management and Trade - scholarly and trade journal articles, dissertations, market reports, industry reports, business cases and global and trade news<br>Subject Area(s): Business<br>View title list                                                                                                    | Ē |
| <ul> <li>Accounting, Tax &amp; Banking Collection (1971 - current) (1)</li> <li>This database contains essential publications for information about the financial services industry, including accounting, tax, banking, and industry trends.</li> <li>Subject Area(s): Business</li> <li>View title list (2)</li> </ul>                      | Ē |
| <ul> <li>Advanced Technologies &amp; Aerospace Database 3</li> <li>A full-text database covering comprehensive scholarly output, managed by an expert editorial team overseeing content selection and indexing supported by a controlled vocabulary.</li> <li>Subject Area(s): Science &amp; Technology</li> <li>View title list 2</li> </ul> | Ē |

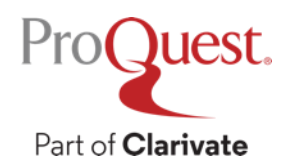

### What is PsycArticles?

- APA PsycArticles<sup>®</sup> is a database of full-text articles from 149 journals published by the American Psychological Association, the APA Educational Publishing Foundation, the Canadian Psychological Association, and Hogrefe & Huber.
- Unlike **PsycInfo**, an Abstract & Index (A&I) database, **PsycArticles** includes the full text of the articles.
  - Each retrieved record has a link to the corresponding full-text article, which is almost always available in PDF format and in HTML format.
  - The title list can be downloaded from the APA's official website : <u>https://www.apa.org/pubs/databases/psycarticles/coverage</u>
- Psychology-specific APA Thesaurus of Psychological Index Terms allows expertsearch for the researchers in Psychology and its related disciplines.

#### Prominent Titles within PsycArticles – Mostly covered from Issue #1

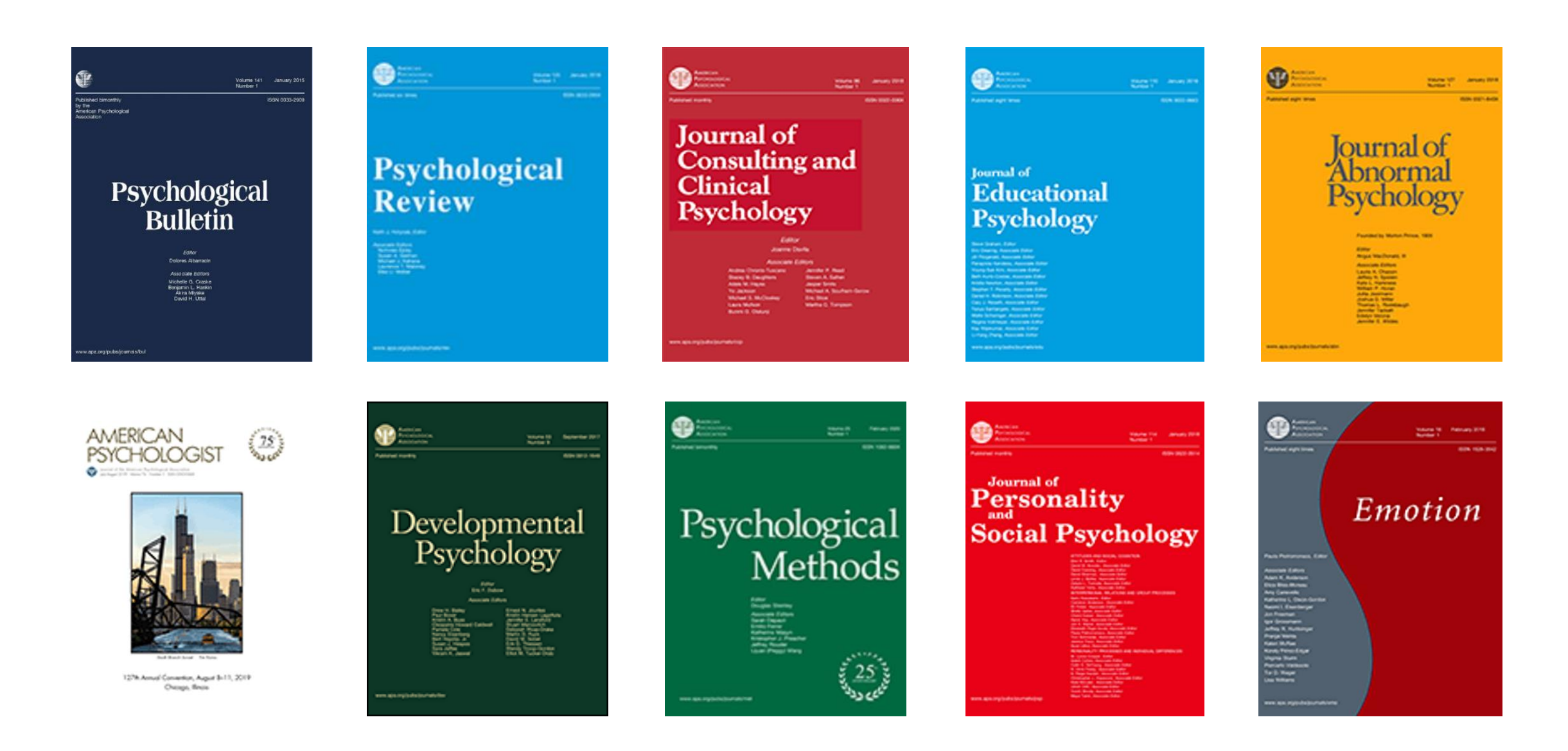

# **PsycArticles'** expert filters in Advanced Search (1)

| Limit to: 🗆 Full text | Peer reviewed () | Impact statements |                         |                   |
|-----------------------|------------------|-------------------|-------------------------|-------------------|
| Publication date: All | dates N          |                   |                         |                   |
|                       |                  |                   |                         | Search Clear form |
| Test & measure:       |                  |                   | Look up Test & measures |                   |
| Classification:       |                  |                   | Look up Classifications |                   |

• Classification filter includes 22 major categories and 135 sub-categories.

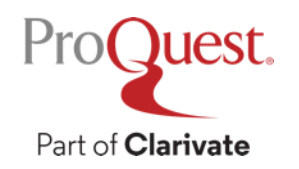

# **PsycArticles' expert filters in Advanced Search** (1)

 $\mathbf{\wedge}$ 

•

•

| Record type:        | ^ | Methodology:             |
|---------------------|---|--------------------------|
| □ Select all        |   | □ Select all             |
| Abstract Collection |   | Brain Imaging            |
| Bibliography        |   | Clinical Case Study      |
| Clarification       |   | 🔲 Clinical Trial         |
| Column/Opinion      |   | Empirical Study          |
| Comment/Reply       |   | Experimental Replication |
| Editorial           |   | Field Study              |
| Erratum/Correction  | - | Focus Group              |

| Age group:                   | ^ | Population: |
|------------------------------|---|-------------|
| □ Select all                 |   | Select all  |
| Childhood (birth-12 Yrs)     |   | Female      |
| 🗌 Neonatal (birth-1 Mo)      |   | Male        |
| Infancy (2-23 Mo)            |   | Animal      |
| Preschool Age (2-5 Yrs)      |   | 🗋 Human     |
| School Age (6-12 Yrs)        |   | Inpatient   |
| Adolescence (13-17 Yrs)      |   | Outpatient  |
| □ Adulthood (18 Yrs & Older) | • |             |

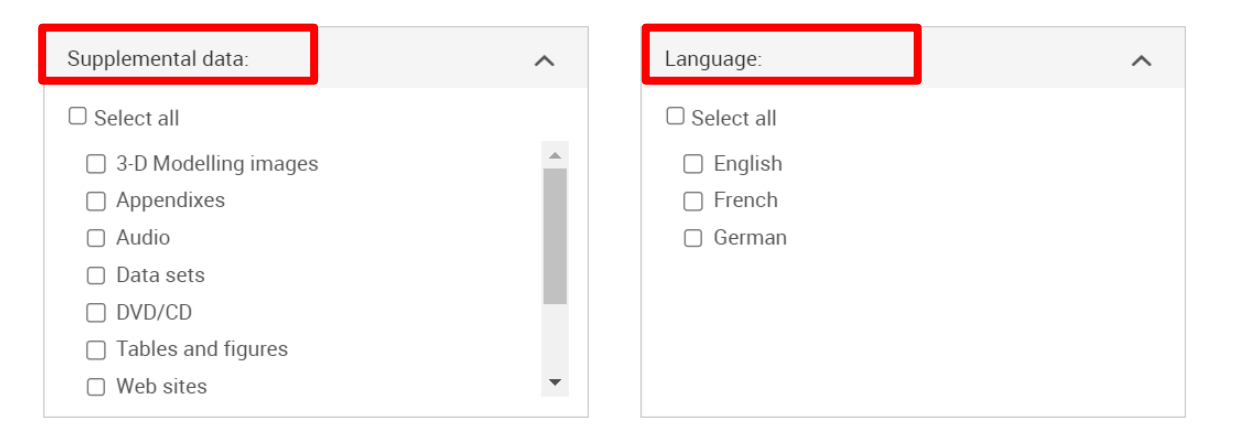

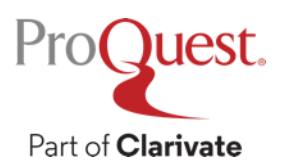

### Search with the expert filters in PsycArticles for Psychology

Search Example 13 : Search for **peer-reviewed articles** about **'Brief Therapy'** on the **female population in adulthood** (Over 18 years old) in the **quantitative study methodology**, which are **published over the last 10 years** 

• Use the expert filters on Advanced Search within PsycArticles

| Methodology:          | ^ | Age group:                   | ^ | Population:  | ^ |
|-----------------------|---|------------------------------|---|--------------|---|
| □ Select all          |   | □ Select all                 |   | □ Select all |   |
| Prospective Study     | • | Preschool Age (2-5 Yrs)      | • | Female       |   |
| Qualitative Study     |   | 🗌 School Age (6-12 Yrs)      |   | Male         |   |
| Quantitative Study    |   | Adolescence (13-17 Yrs)      |   | 🗆 Animal     |   |
| Retrospective Study   |   | ✓ Adulthood (18 Yrs & Older) |   | 🗌 Human      |   |
| Scientific Simulation |   | Young Adulthood (18-29 Yrs)  |   | Inpatient    |   |
| Systematic Review     |   | Thirties (30-39 Yrs)         |   | Outpatient   |   |
| Treatment Outcome     | - | Middle Age (40-64 Yrs)       | • |              |   |

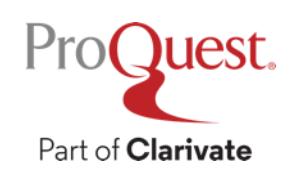
# Search with the expert filters in PsycArticles for Psychology

|                                         | Access provided by Horro Rorro BALLIST ONLY ERSTL            |                        |            |                                      |  |
|-----------------------------------------|--------------------------------------------------------------|------------------------|------------|--------------------------------------|--|
| APA PsycArticles®                       |                                                              |                        |            | Record type:                         |  |
|                                         |                                                              | Association +9         |            | Select all                           |  |
| Advanced Search 🗠                       | mmand Line Recent searches Thesaurus Field codes Search tips |                        |            | Abstract Collection     Bibliography |  |
|                                         |                                                              |                        |            |                                      |  |
|                                         |                                                              |                        |            | Column/Opinion                       |  |
| "brief therapy"                         | in                                                           | Anywhere               | ~          | Comment/Reply                        |  |
|                                         | *                                                            |                        |            | Editorial                            |  |
| AND ~                                   | in a                                                         | Anywhere               | ~          | Erratum/Correction                   |  |
| Add a row                               | _                                                            |                        |            |                                      |  |
| Limit to: 🗹 Full text 🛛 🗹 Peer reviewed | I 🕜 🗆 Impact statements                                      |                        |            | Language:                            |  |
| Publication date: After this date       |                                                              |                        |            | □ Select all                         |  |
|                                         |                                                              |                        |            | English                              |  |
| February ~ 10                           | ~ 2013                                                       |                        |            | French                               |  |
|                                         |                                                              |                        |            | 🗌 German                             |  |
|                                         |                                                              | Search                 | Clear form |                                      |  |
|                                         |                                                              | Test 0 meaning         |            |                                      |  |
| Test 0 messaure                         |                                                              |                        |            |                                      |  |
| Test & measure:                         |                                                              | ook up Test & measures |            |                                      |  |

•Anywhere : "Brief Therapy"

•Limit to : Full text & Peer reviewed

•Publication dates : After this date :

February 10<sup>th</sup>, 2013

•Methodology : Quantitative Study

•Age group : Adulthood (18 Yrs & Older)

•Population : Female

# Search with the expert filters in PsycArticles for Psychology

Search Example 13 : Search for **peer-reviewed articles** about '**Brief Therapy**' on the **female population in adulthood** (Over 18 years old) in the **quantitative study methodology**, which are **published over the last 10 years** 

- Anywhere : "Brief Therapy"
- Limit to : Full text & Peer reviewed
- Publication dates : After this date : February 10<sup>th</sup>, 2013
- Methodology : Quantitative Study
- Age group : Adulthood (18 Yrs & Older)
- Population : Female

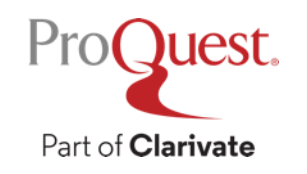

# 6. Creating Bibliography & Exporting ProQuest's Records to EndNote & Mendeley

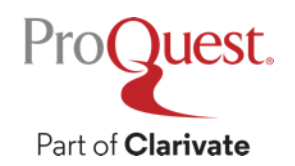

# **Creating bibliography**

You can create a bibliography with the contents on ProQuest.

• Tick the boxes on the left side of result documents  $\Rightarrow$  click  $\mathfrak{O}$  [Cite]

| est                                                                                                    |                                                                   | 9 🖬 s 💄 ?                                                                                                    |
|----------------------------------------------------------------------------------------------------|-------------------------------------------------------------------|----------------------------------------------------------------------------------------------------|
| h Advanced Search Publications Browse Databases (12)                                                                                                    |                                                                   |                                                                                                    |
| Selected items                                                                                                    |                                                                   |                                                                                                    |
| Select items 1-5                                                                                                    |                                                                   |                                                                                                    |
| The Right Thing to Read": A History of Australian Girl-Readers, 1910–1<br>Gallagher, Emily Kate History of Education Review; Bundoora Vol. 48, Iss. 1, (2019<br>Abstract/Details Full text Full text - PDF (111 KB) Save to My Research Deteil                                                                                                 | 1960<br>9): 122-123.<br>Show Abstract ~                           | Tip<br>When you have a My R-search<br>account, you can save bouments in<br>ProQuest for future use by clicking<br>"Save to My Research." |
| Approaching working-class history as struggle: a Canadian contemplat<br>Palmer, Bryan D Dialectical Anthropology; Amsterdam Vol. 42, Iss. 4, (Dec 2018):<br>Abstract/Details Full text - PDF (454 KB)  Save to My Research Class Delete                                                                                                    | ion; a Marxist meditation<br>443-456.<br>Show Abstract ~          |                                                                                                    |
| Where Others Have Failed: Korean Immigrants and the Reinvention of E<br>Where Others Have Failed: Korean Immigrants and the Reinvention of E<br>1970s and 1980s America<br>Lee, Shelley Sang-Hee Journal of Asian American Studies; Baltimore Vol. 21, Iss.<br>Abstract/Details Full text Full text -PDF (s84 kB)<br>Save o My Research Delete | Entrepreneurship in<br>3, (Oct 2018): 341-366.<br>Show Abstract ~ |                                                                                                    |
| Stories from the Front Lines: Making Sense of Gender Mainstreaming in<br>Scala, Francesca; Paterson, Stephanie. Politics & Gender; Cambridge Vol. 14, Iss. :<br>Abstract/Details Full text Full text - PDF (170 kB) Cited by (1) References (79)                                                                                               | n Canada<br>2, (Jun 2018): 208-234.                               |                                                                                                    |

- Select the Citation style from the drop down & click [Change]
- Please copy the result texts of bibliography to your document

| Cite                                                                                    | Help 🔮                                                                                                    |
|-----------------------------------------------------------------------------------------|----------------------------------------------------------------------------------------------------|
| tems selected:                                                                          | 5 Deselect items when done                                                                                                    |
| Citation style:                                                                         | Harvard - British Standard Change                                                                                                    |
| AGHDAIE, S.F.A. an<br>Social Science, 7(12<br>ANGELONI, S., 201:<br>Researches in Urbar | d MOMENI, R., 2011. Investigating Effective Factors on Development of Tourism Industry in Iran. Asian<br>P), pp. 98-109.<br>3. CULTURAL TOURISM AND WELL-BEING OF THE LOCAL POPULATION IN ITALY. Theoretical and Empirical |
| KARAGIANNIS, N. a<br>Caribbean. <i>Worldwid</i>                                         | nd MADJD-SADJADI, Z., 2012. Crime, criminal activity and tourism performance: issues from the<br>de Hospitality and Tourism Themes, <b>4</b> (1), pp. 73-90.                                                               |
| KLADOU, S., GIANN<br>country context. <i>Jou</i>                                        | OPOULOS, A.,A. and ASSIOURAS, I., 2014. Matching tourism type and destination image perceptions in a<br>urnal of Place Management and Development, $7(2)$ , pp. 141.                                                       |
| PINNOCK, F.H., 201                                                                      | 4. The future of tourism in an emerging economy: the reality of the cruise industry in Caribbean.                                                                                                    |
| Consult RefWorks st                                                                     | yle guidelines to check the accuracy and completeness of your citation.          Powered by         RefWorks         Cancel                                                                                                |

#### **Export from ProQuest to EndNote OR Mendeley**

You can export records to EndNote or Mendeley

• Tick the boxes on the left side of result documents  $\Rightarrow$  click  $\textcircled{} \Rightarrow$ [All save options]  $\Rightarrow$  [CITATION EXPORT]  $\Rightarrow$  [EndNote] OR [RIS]

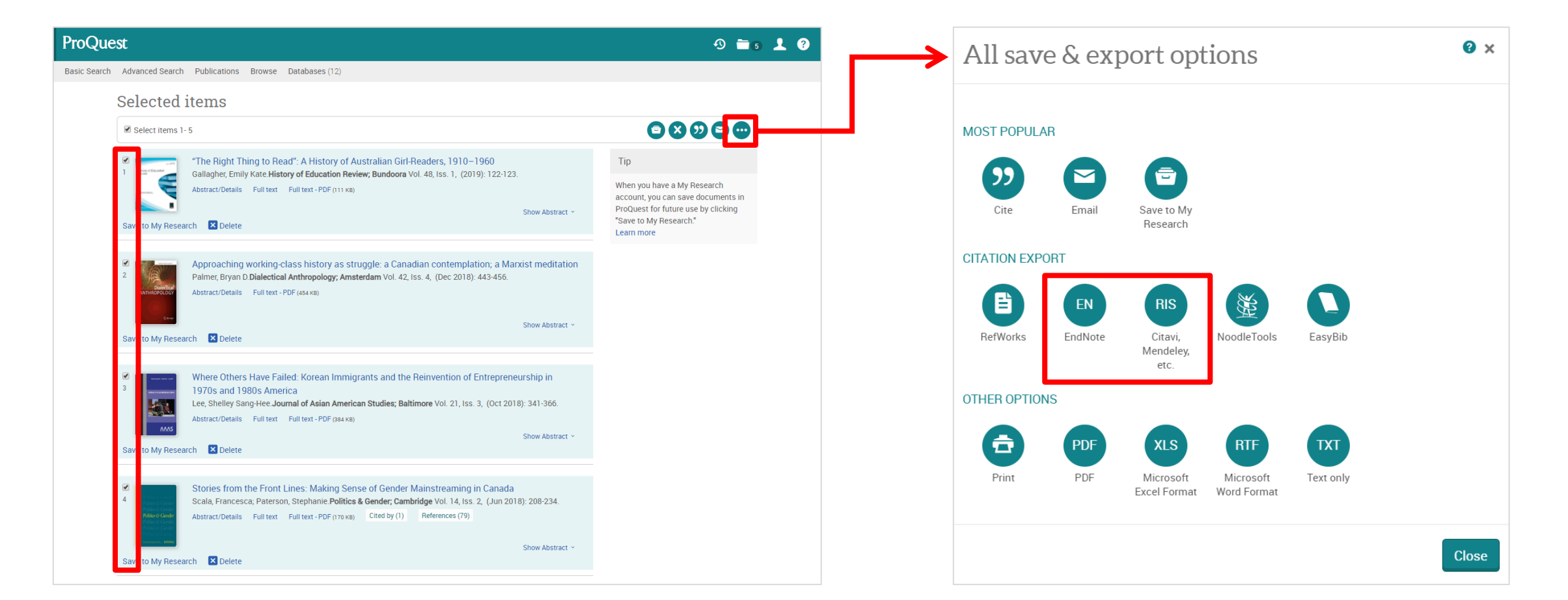

# 7. My Research Account for Saving Search Strategies & Setting Alerts

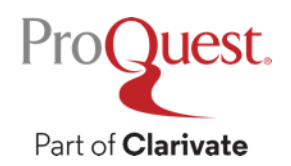

# My Research for saving search strategies & setting alerts

My Research personal account allows you to save documents on ProQuest and your search strategies and set alerts for the latest contents.

• Click the  $\mathbb{L}$  icon in the top-right corner  $\Rightarrow$   $\mathbb{L}$  Create My Research Account

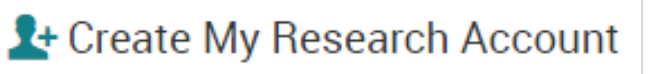

• Conduct search first to save your search strategies and set the alert

|                                                 | sts®                               |                                                                 |                                                                                                    | 🖿 👤 😗 🔍                                            |
|-------------------------------------------------|------------------------------------|-----------------------------------------------------------------|----------------------------------------------------------------------------------------------------|----------------------------------------------------|
|                                                 | (pandemic O<br>✓ Additional limits | R covid-19 OR coron<br>- Date: Last 2 years; Perm               | a) AND cl("Mental Health/Illness Related Assessment")                                                                                                    |                                                    |
| 7 results                                       |                                    |                                                                 | Modify search Recent sea                                                                                                    | ches <u>Save search/alert</u> ▲                    |
| Sorted by<br>Most recent first ~<br>Limit to    |                                    | <ul> <li>Select 1-7</li> <li>1</li> <li>Other Source</li> </ul> | <b>Family and Humankind Identification in Well-Being During COVID-19Model</b><br>Frenzel, Svenja B; Junker, Nina M; Avanzi, Lorenzo; Bolatov, Aidos; Haslam, S. Alexander; et al. (2022).<br>Abstract/Details Full text - PDF | Create alert<br>Create RSS feed<br>Get search link |
| Publication date<br>January 2021 - January 2022 | へ<br>(months)                      | 2                                                               | Mental Health Status of Frontline Prison Police During the Prevention and Control of COVID-19<br>Questionnaire<br>Li, Yang; Wen, Zhen; He, Yimei; Huang, Jingting. (2022).                                                    | 52 C                                               |

# 8. More Information & Support

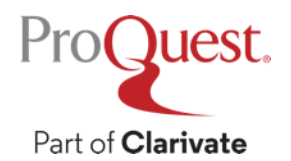

### **More information on ProQuest**

- Please visit our LibGuides
- <u>https://proquest.libguides.com/pq1academic</u>

ProQuest LibGuides

ProQuest / LibGuides / ProQuest Platform / Home

#### ProQuest Platform

 

 Home

 What is ProQuest Platform?

 Basic Search

 Advanced Search

 Working with your results

 Surfacing ebooks and video content

 Professional Development for Faculty and Librarians

 Administrator Resources

 Support Center Articles

 Content

 Searchable Fields

The **ProQuest platform** makes hundreds of full text and A&I (Abstracts & Indexes) collections available to researchers around the world. The **ProQuest Platform** hosts multidisciplinary content containing scholarly journals, books, video & audio, dissertations & theses, newspapers and more. More on the <u>Content</u> page.

Search this Guide

Search

In addition, researchers will benefit from robust information management and workflow tools and functionality integrated into the platform, like the ability to cite results in numerous citation styles, save as a PDF or other document formats, save searches, and export documents to reference management tools like RefWorks.

Content discovery is an integral part of the ProQuest platform's goal of driving better research outcomes for subscribing organizations and their users. An organization's ProQuest content is discoverable through Summon and Ex Libris Primo Central. You can also link to ProQuest from Google Scholar and PubMed. When available, researchers can find and use their organization's ProQuest ebook holdings alongside their ProQuest platform database content. Similarly, Academic Video Online (AVON) subscribers can also now discover and use their video content while searching the ProQuest platform databases or even selecting to search AVON on its own within the ProQuest platform. For more information, visit the <u>Surfacing ebooks and video content on the ProQuest Platform</u>, <u>Administrator Resources</u> and <u>Support Center</u> Articles sections below.

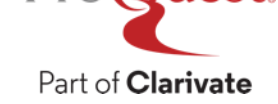

## **More information on ProQuest**

- Do a Google search with 'LibGuide' and a database name
- <u>https://proquest.libguides.com/home</u>

| ProQuest<br>Part of Clarivate                                                                                  | Guides                       |                              |                                          |                                                                                                    |
|----------------------------------------------------------------------------------------------------|------------------------------|------------------------------|------------------------------------------|----------------------------------------------------------------------------------------------------|
| Search our Libguides                                                                                           |                              |                              |                                          | Q                                                                                                    |
| LibGuides Subjects & Collect<br>Additional Languages<br>التربية<br>中文 (Chinese)<br>Ελληνικά (Greek)<br>Español | ions<br>ProQuest<br>Platform | ProQuest<br>Ebook<br>Central | ALEXANDER<br>STREET<br>Part of Clarivate | Hot Top<br>New Topic Page 'Late Antiquity a<br>Middle Ages in Euro<br>Includes Acta Sanctorum and Patrol<br>La<br>New group of LibGuides in Aral<br>A whole new set of LibGuides on key proc |
| Français<br>Italiano<br>한국어 (Korean)<br>Magyar<br>Polski                                                       | ProQuest<br>ONE              |                              | ProQuest<br>ONE<br>DISINESS              | now available in Ar<br>Product Acce<br>Access dependent on your Institution's holdi<br>Search ProQ                                                                                           |

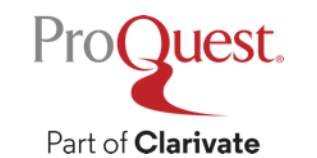

## **Contact us from ProQuest database**

ProQuest

Part of Clarivate

# in the top right corner $\Rightarrow$ [Support Center] $\Rightarrow$ [Submit a Case]

| ≡                    | ProQuest                     | Access<br>PQCS Internal - ProQuest           | : provided by<br>Associate My Research Acc                                                             |                   | 0 🖬 🕹 😗                                                                                           |
|----------------------|------------------------------|----------------------------------------------|----------------------------------------------------------------------------------------------------|-------------------|---------------------------------------------------------------------------------------------------|
|                      | Veu ere coerchi              | ing 275 databases                            |                                                                                                    |                   | ProQuest Help<br>Go directly to information on using the current<br>page.                         |
| Basic Search Advance | Basic Search Advanced Search | h Publications Browse Change Data            | Support Center<br>Find answers to questions about products,<br>access, use, setup, and administration. |                   |                                                                                                   |
|                      | All                          | Scholarly Journals Books Videos 8            | Audio Dissertations & Theses                                                                           | All source types  | Training (LibGuides)<br>User guides, online and onsite training,<br>webinars, and more.           |
|                      | Enter search terms           |                                              |                                                                                                    |                   | Research Skills<br>Produce better papers, faster, with the help of<br>our research skills videos. |
|                      | Full text Peer reviewed      |                                              |                                                                                                    |                   | Contact Us<br>Have a question, idea, or some feedback? We<br>want to hear from you.               |
|                      | You are searching 275        | 5 databases containing scholarly journals, I | pooks, videos & audio, dissertations                                                                   | s & theses, newsp | Product Trials<br>Request a free product trial.                                                   |
|                      | Looking for some he          | lp or guidance?                              |                                                                                                    |                   | Credits<br>View details about the photos used on different<br>databases throughout the platform.  |
|                      | pub()                        | <b>?</b> ?                                   | -                                                                                                    |                   |                                                                                                   |

# Thank You

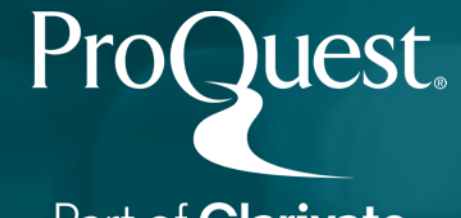

Part of **Clarivate**